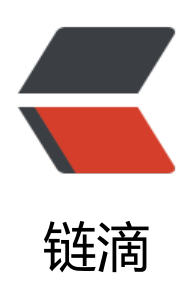

## MySQL Workbench 使用教程 - 如何使用 Workbench 操作 MySQL / MariaDB 数据 库中文指南

作者: HiJiangChuan

原文链接: https://ld246.com/article/1637625404741

来源网站: 链滴

许可协议:署名-相同方式共享 4.0 国际 (CC BY-SA 4.0)

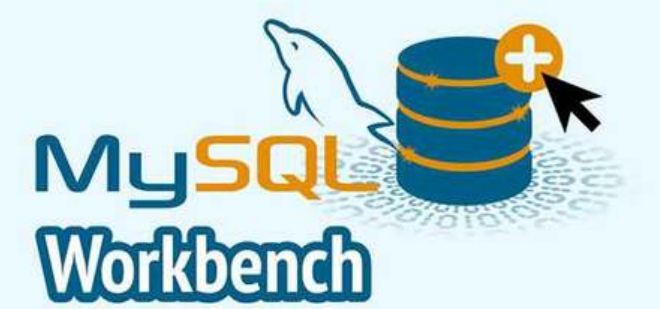

# MySQL Workbench 使用数程 中文指南

卡拉云 kalacloud.com

MySQL Workbench 是一款专门为 MySQL 设计的可视化数据库管理软件,我们可以在自己的计算上,使用图形化界面远程管理 MySQL 数据库。

有关 MySQL 远程管理软件,你可以选择 Windows 下的 HeidiSQL, MacOS 下的 Sequel Ace 或者 MySQL 官方推出的跨平台客户端 MySQL Workbench 。

本文使用 Mac 版 MySQL Workbench 进行讲解, Mac 版与 windows 版、Linux 版除 UI 界面稍有 同外,整个操作逻辑完全一致,不论你使用何种操作系统及版本,均可跟随本教程学习。

#### 本教程目录

- 一. 如何下载及安装 MySQL Workbench
- 二. 如何使用 Workbench 远程连接数据库
- 三. 使用 Workbench 操作数据库
- 1. MySQL Workbench 初始化界面
- 2. 连接远程 MySQL 数据库
- 3. 创建数据库
- 4. 在数据库中创建表
- 5. 查看表数据
- 6. 向 table 表中插入数据
- 7. 修改字段属性
- 8. 删除数据库中的表
- 四. MySQL 数据导入导出

1. 导入 SQL 数据

- 2. 导出 SQL 数据
- 五. 配置 MySQL 数据库表属性
- 1. 主键约束
- 2. 外键约束
- 3. 唯一约束: UQ 索引
- 4. 非空约束
- 5. 默认值约束
- 六. 在 Workbench 中执行一条 SQL 查询
- 七. 创建触发器及触发器的应用
- 八. 用户账号和访问权限
- 1. 查看 MySQL 数据库中的账号情况
- 2. 创建 MySQL 数据库账号
- 3. 删除 MySQL 数据库账号

九. Workbench 的升级版卡拉云

#### 一. 如何下载及安装 MySQL Workbench

MySQL Workbench 作为 MySQL 官方出品的数据库操作软件,我们可以前往 MySQL Workbench 方下载页 免费下载。

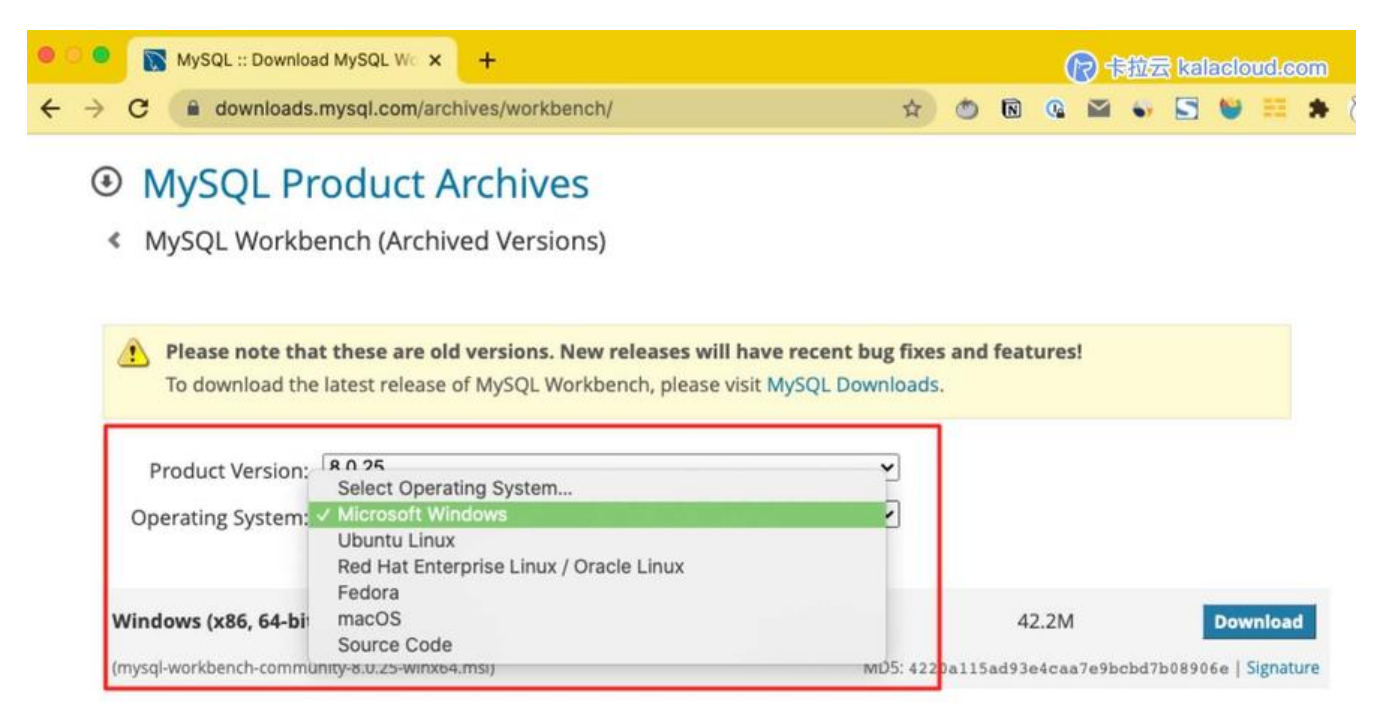

在这个下载页中,可根据你的实际情况选择适合你的运行平台及版本。

下载后一路 Next 安装即可。

扩展阅读:《10款 MySQL GUI 管理工具横向测评 - 免费和付费到底怎么选?》

#### 二. 如何使用 Workbench 远程连接数据库

- 你的服务器需要打开 SSH 登录 (如果选择 SSH 登录后再登录 MySQL 需要打开)
- 调整服务器防火墙
- 配置好 MySQL 远程登录(如果选择直接远程登录 MySQL 服务器时需要打开)

有关 Workbench 远程登录的教程,请在《如何使用 Workbench 远程连接到 MySQL 服务器》查看文。

有关 MySQL 开启远程登录的教程,请在《如何远程连接 MySQL 数据库,配置阿里云外网连接》查全文。

#### 三. 使用 Workbench 操作数据库

#### 1.MySQL Workbench 初始化界面

|                                      |                                                                                                    | MySQL Workbench                                                                                      |                                                                                                    |
|--------------------------------------|----------------------------------------------------------------------------------------------------|----------------------------------------------------------------------------------------------------|----------------------------------------------------------------------------------------------------|
| Â                                    |                                                                                                    |                                                                                                    | (7) 卡拉云 kalaeloud.com<br>×                                                                                            |
|                                      |                                                                                                    |                                                                                                    |                                                                                                    |
| $_{\mathbf{n}^{m}}^{\mathbf{n}_{1}}$ | welcome to                                                                                                | MySQL                                                                                                | . Workbench                                                                                                    |
|                                      | MySQL Workbench is the official g<br>create and browse your databas<br>design and run SQL queries to work | raphical user interface (GUI) too<br>e schemas, work with database<br>with stored data. You can also | ol for MySQL. It allows you to design,<br>e objects and insert data as well as<br>migrate schemas and data from other |
|                                      | datab                                                                                                    | base vendors to your MySQL da                                                                        | atabase.                                                                                                    |
|                                      | Browse Documentation >                                                                                    | Read the Blog >                                                                                      | Discuss on the Forums >                                                                                               |
|                                      | MySQL Connections ⊕ ⊗                                                                                     |                                                                                                    | Q Filter connections                                                                                                  |
|                                      | MySQL_for_kalacloud.com                                                                                   |                                                                                                    |                                                                                                    |
|                                      | 약 chuan@192.168.180.134:22                                                                                |                                                                                                    |                                                                                                    |
|                                      |                                                                                                    |                                                                                                    |                                                                                                    |
|                                      |                                                                                                    |                                                                                                    |                                                                                                    |
|                                      |                                                                                                    |                                                                                                    |                                                                                                    |
| Ready.                               |                                                                                                    |                                                                                                    |                                                                                                    |

Workbench 初始化界面

#### 2.连接远程 MySQL 数据库

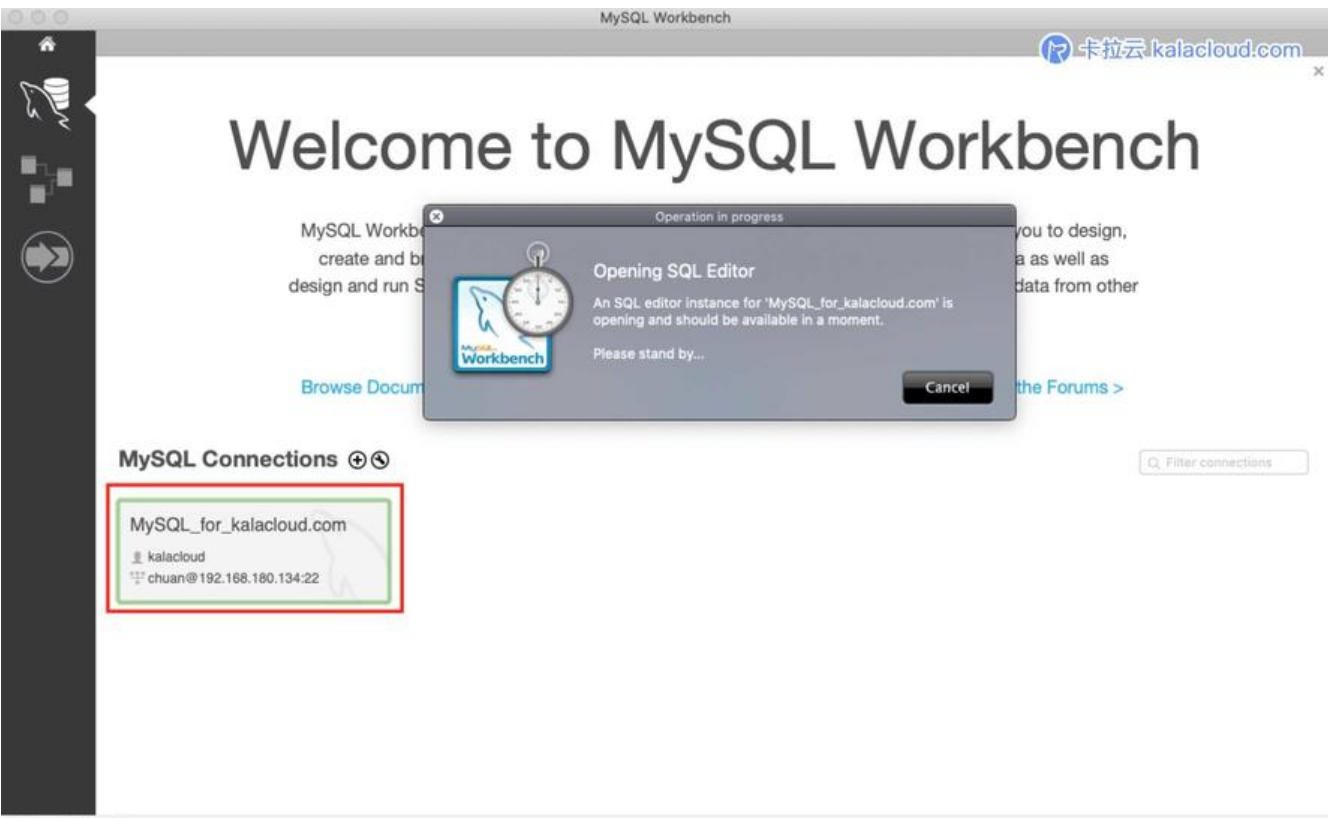

SSH tunnel opened

点击配置好的远程登录卡片,登录远程 MySQL 服务器。如果你还没配置好远程端,请参照《如何使用 Workbench 远程连接到 MySQL 服务器》这篇教程进行配置。

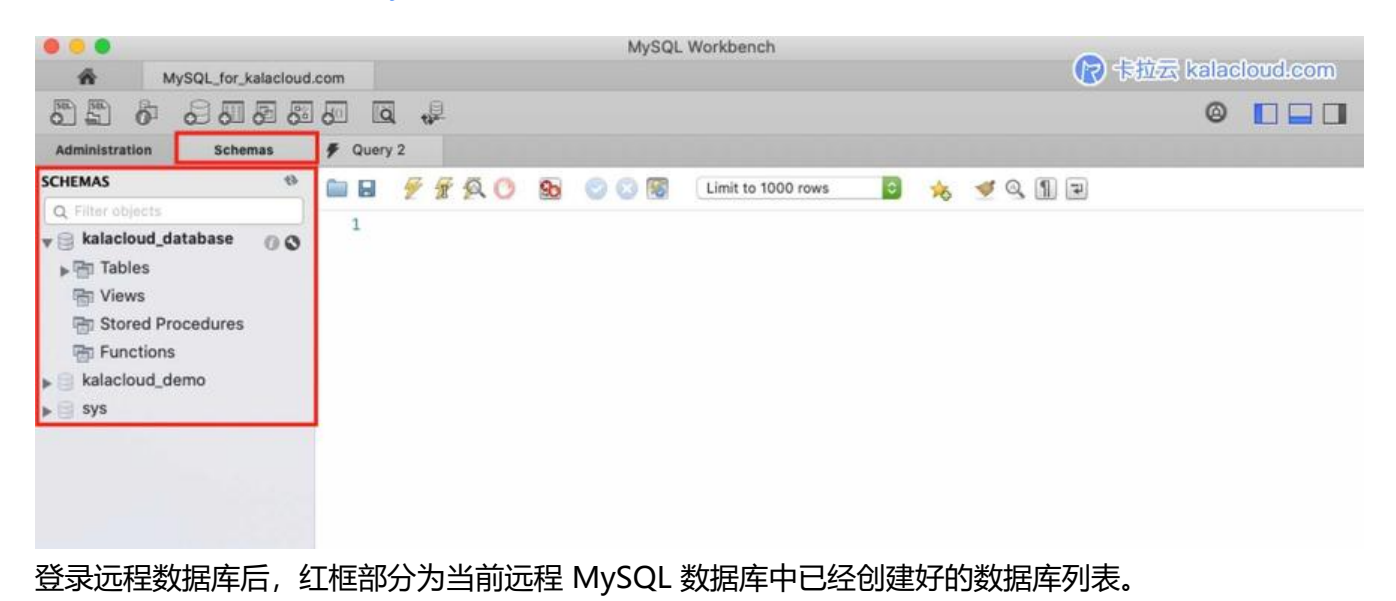

#### 3.创建数据库

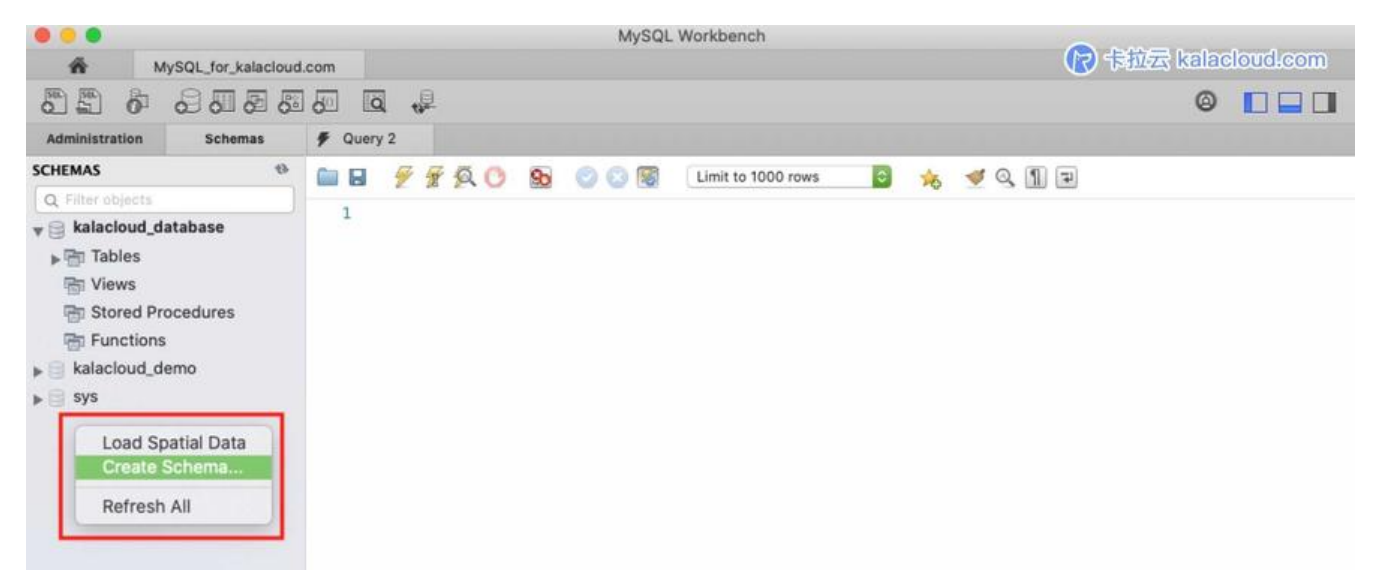

在 SCHEMAS 列表的空白处,点击鼠标右键,在弹出的菜单中选择「Create Schema…」,进入数 库创建流程页面。

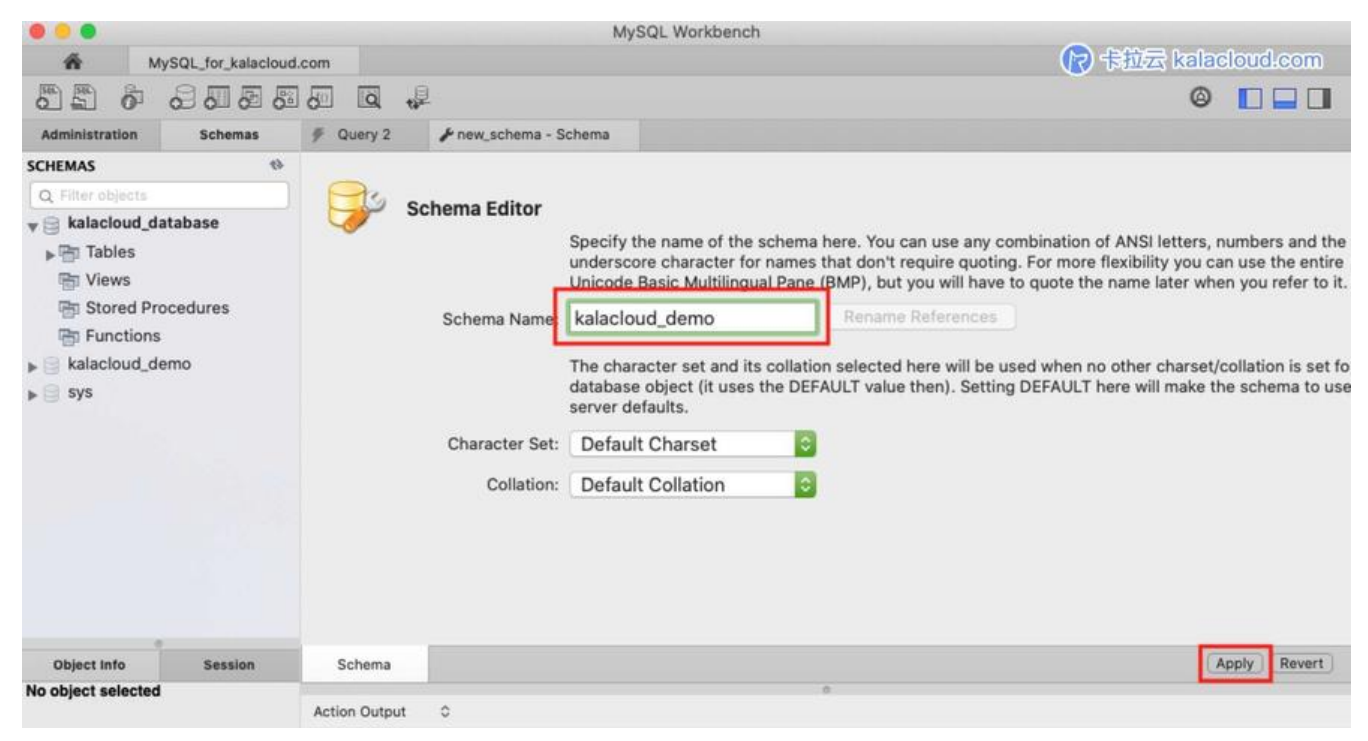

在 Schema Name 里填入新建数据库的数据库名,然后选择 Apply

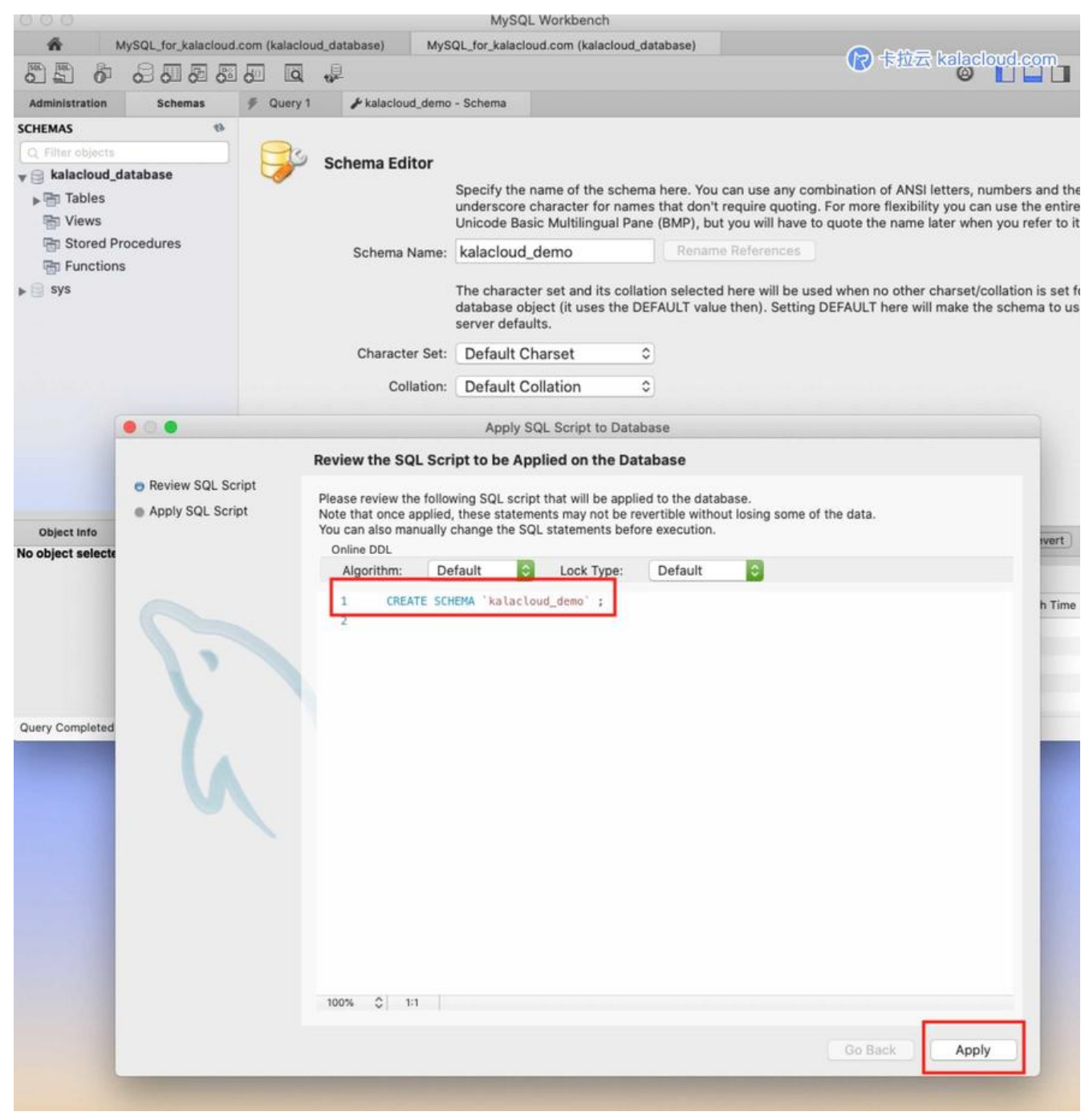

MySQL Workbench 会自动帮助我们生成 SQL 命令, 创建数据库。

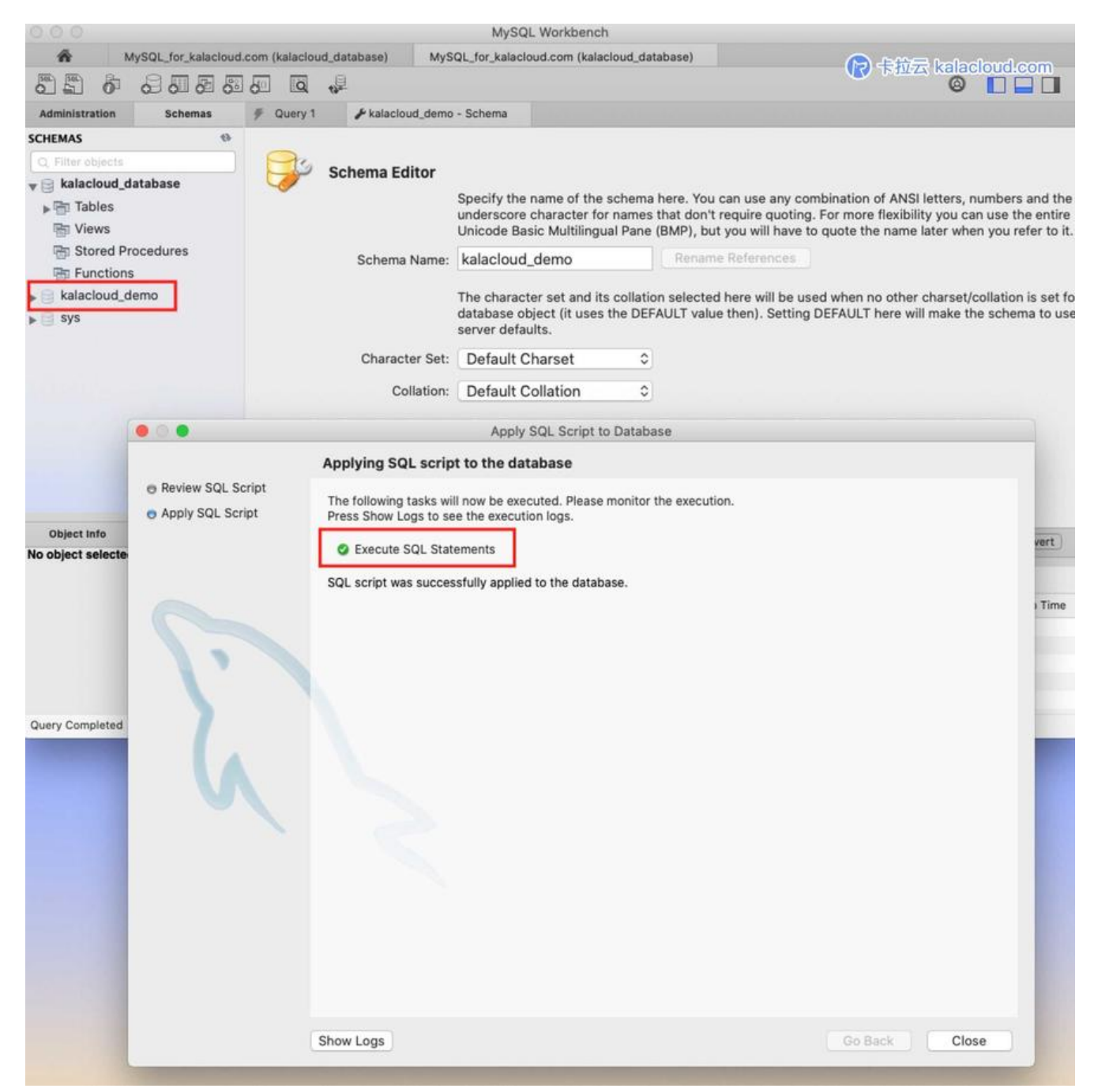

执行命令, 创建成功。可以看到 Schemas 列表中多了我们刚刚创建的 kalacloud\_demo 数据库

#### 4.在kalacloud\_demo 数据库中创建表

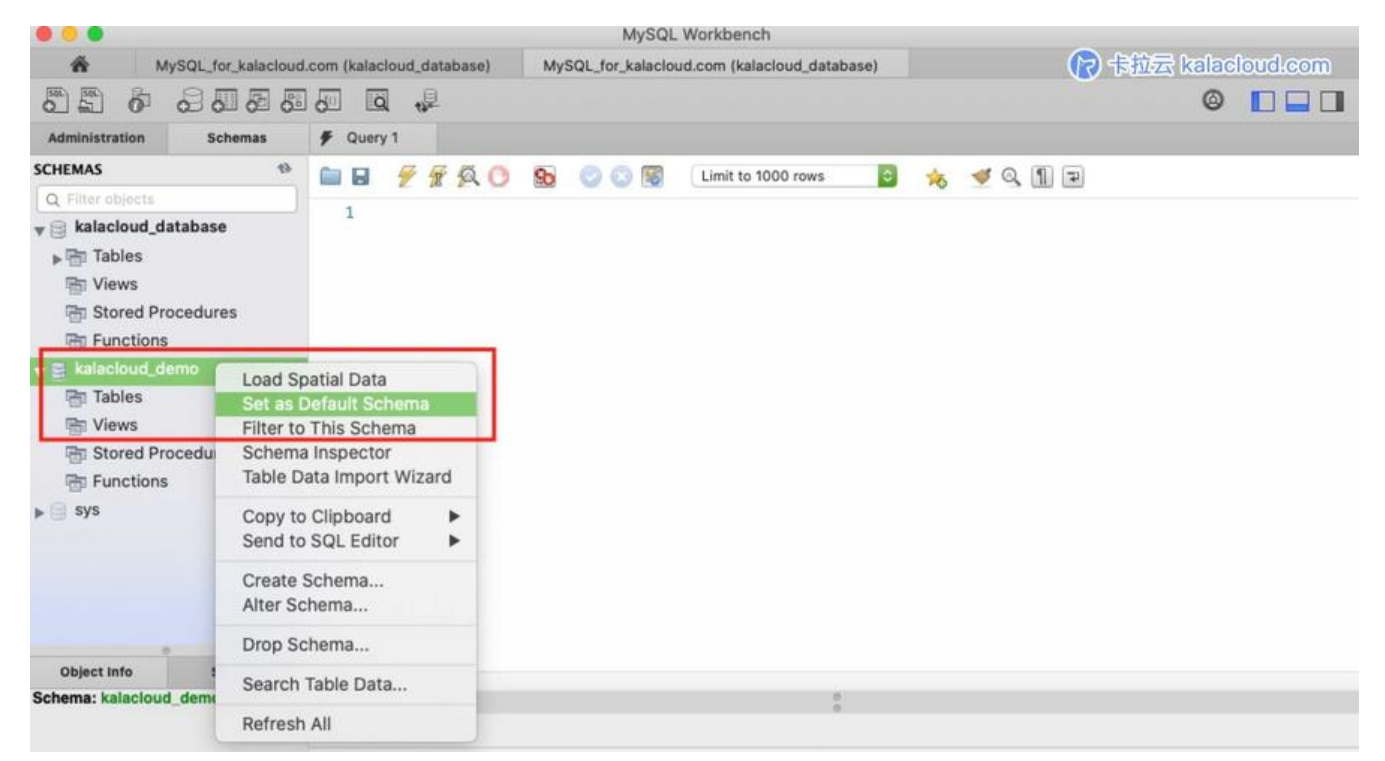

#### 右键点击kalacloud\_demo,选择 Set as Default Schema 先把它设置成默认数据库。

| 000                                                                                                    |                                 | MySQL Workbench                              |                     |
|----------------------------------------------------------------------------------------------------|---------------------------------|----------------------------------------------|---------------------|
| MySQL_for_kalacloud.                                                                                                    | com (kalacioud_database)        | MySQL_for_kalacloud.com (kalacloud_database) | 🕞 卡拉云 kalacloud.com |
|                                                                                                    |                                 |                                              | 🛛 🗖 🗖               |
| Administration Schemas                                                                                                    | 🗲 Query 1                       |                                              |                     |
| SCHEMAS Ø                                                                                                    | ■ <b>B F F S C</b>              | 8 💿 💿 🐻 Limit to 1000 rows 🗢                 | 🖕 🛷 Q. 🖺 🗐          |
| Q Filter objects                                                                                                    |                                 |                                              |                     |
| <ul> <li>Views</li> <li>Stored Procedures</li> <li>Functions</li> <li>Kalacloud_demo</li> <li>Tables</li> <li>Views</li> <li>Stored Procedures</li> <li>Stored Procedures</li> <li>Refresh All</li> </ul> | tLike ►<br>Data<br>nport Wizard |                                              |                     |

然后选择下箭头,右键点击 Tables 选择 Create Table 进入创建表的流程页。

| • • •                           |                            |                  | My         | SQL W   | /orkbe | ench   |        |       |          |                 |             |           |               |
|---------------------------------|----------------------------|------------------|------------|---------|--------|--------|--------|-------|----------|-----------------|-------------|-----------|---------------|
| MySQL_for_kalaclou              | ud.com (kalacloud_database | ) MySQL          | for_kal    | acloud. | com (  | kalaci | oud_   | demo  | )        |                 |             | 卡拉云 kalad | cloud.com     |
|                                 | 800.                       |                  |            |         |        |        |        |       |          |                 |             | ۵         |               |
| Administration Schemas          | 🖗 Query 1 🥜 kal            | acloud_table_der | no - Tal   | ole     |        |        |        |       |          |                 |             |           |               |
| SCHEMAS (%)                     | Name                       | kalacloud tab    | le demi    |         | -      |        |        |       |          | Schema: kalacio | ud demo     |           | ~             |
| Q Filter objects                |                            |                  |            |         |        |        |        |       |          |                 |             |           |               |
| v 🗐 kalacloud_database          | Column Data                | atype            | PK N       | IN UQ   | BIN    | UN     | ZF     | AI    | G        | Default / Expre | ssion       |           |               |
| ▶ 🖶 Tables                      | r id INT                   | 0                | <b>x</b> : |         |        |        |        |       |          |                 |             |           |               |
| 🖷 Views                         | o name VAR                 | CHAR(45) 0       | 0.0        | 0 0     | 0      | 0      | 0      | 0     | 0        |                 |             |           |               |
| Tored Procedures                | o phone VAR                | CHAR(45) 0       | 0 0        | 0 0     | 0      | 0      | 0      | 0     | 0        |                 |             |           |               |
| P Functions                     | o wechat_id VAR            | CHAR(45) 0       | 0 0        | 0 0     |        | 0      | 0      |       | 0        |                 |             |           |               |
| v 📄 kalacloud_demo              | o wechat_name VAR          | CHAR(45) 0       | 0 0        | 0       | 0      | 0      | 0      |       | 0        |                 |             |           |               |
| 🕆 Tables                        | states VAR                 | CHAR(45) 0       | 0.0        |         | 0      | 0      | 0      | 0     | 0        |                 |             |           |               |
| Tiews                           | 3 click to edit>           | 0                | 0 0        |         | n      | 0      | 0      | 0     | 0        |                 |             |           |               |
| Stored Procedures     Functions | Column details 'id'        |                  |            |         |        |        | -      | -     |          |                 |             |           |               |
| sys                             | Column Name: id            |                  |            |         |        |        |        |       |          | Datatype:       | INT         |           |               |
|                                 | Charset/Collation:         | efault Charset   |            |         | 0      | Det    | ault C | ollat | ion C    | Default         |             |           |               |
|                                 | Comments:                  |                  |            |         |        |        |        |       |          | Storage:        | VIRTUAL     | O STORED  |               |
|                                 |                            |                  |            |         |        |        |        |       |          |                 | Primary Key | Vot NULL  | Unique        |
| Object Info Session             | Columns                    | davas Er         | naine M    | -       | T      | lane   | 111    | 1.8   | Dartis   | lesies          | Options     | 4         | Paunet        |
| Schema: kalacloud_demo          | Columns In                 | uexes PC         | a eign K   | eys     | 1      |        | •      | 0     | r an cit | lioning         | options     |           | appil nevert) |

- (1) Name: 这里填写表名
- (2) 这里创建表中的各列、列属性。
- (3) 点击 < click to edit > 可添加一列。
- (4) 点击 Apply 执行 SQL 命令。

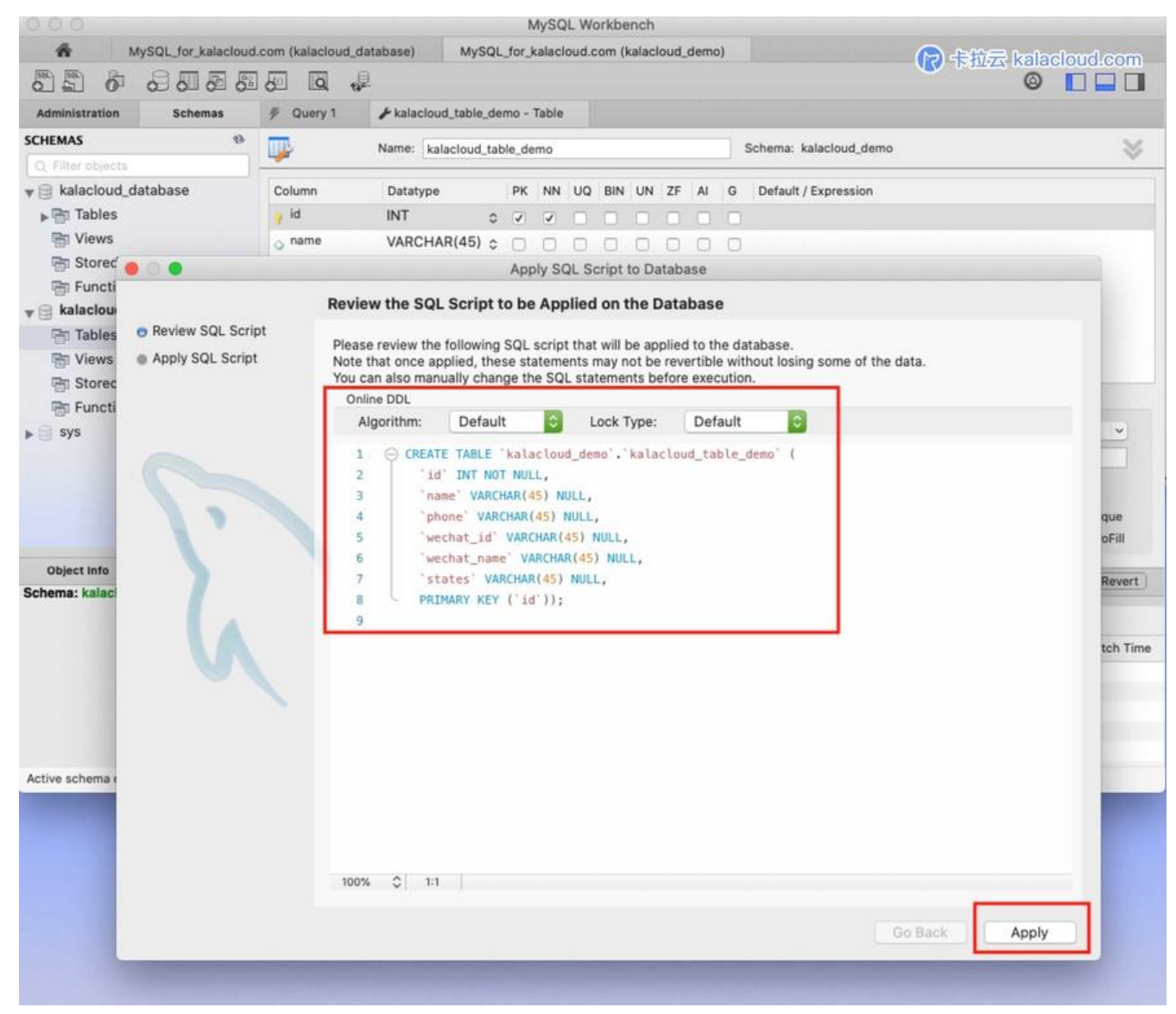

MySQL Workbench 会帮我们生成创建表的 SQL 命令。

#### 5.查看表数据

|                                                                                                    |                                    |                                                                             | MySQL Workbench                        |                        |                |                |
|----------------------------------------------------------------------------------------------------|------------------------------------|-----------------------------------------------------------------------------|----------------------------------------|------------------------|----------------|----------------|
| ŵ                                                                                                    | MySQL_for_kalacloud                | om                                                                          |                                        |                        | 🛛 🕞 拉云 kalacio | ud.com         |
| 880                                                                                                    | 8888                               |                                                                             |                                        |                        | 0              |                |
| Administration                                                                                                    | Schemas                            | F Query 2 F kalacloud_table_demo                                            | ₱ todo_list     ₱ kalacloud_table_demo | 🗲 kalacioud_table_demo |                |                |
| SCHEMAS<br>Q. Filter objects<br>kalacloud<br>v (kalacloud<br>v (halacloud<br>kalacloud<br>V (kalacloud<br>V (kalacloud)<br>V (kalacloud) | database<br>_demo<br>oud_table_det | 2<br>1 • SELECT + FROM kalaclou                                             | ) 🐻 Limit to 1000 rows 🧧 📩             | , 🤞 q. 11 P            |                |                |
| <ul> <li>B Stored P</li> <li>P Function</li> <li>▶ □ sys</li> </ul>                                                                      | rocedures<br>15                    | 100% 😂 1:1                                                                  | •                                      |                        |                |                |
|                                                                                                    |                                    | Result Grid i the Rows: Q S<br>id name phone wechat, in<br>TOXS IICXS IICXS | d wechat_name states                   | ort/Import: 🙀 🔯        |                | Result<br>Grid |
| Object Info                                                                                                    | Session                            |                                                                             |                                        |                        |                |                |
| Table: kalacloud                                                                                                    | _table_demo                        |                                                                             |                                        |                        |                | Form<br>Editor |

原文链接: MySQL Workbench 使用教程 - 如何使用 Workbench 操作 MySQL / MariaDB 数据库中文指南

- (1) 点击要查看的表名后面的「闪电 icon」标示
- (2) Workben 自动帮我们生成一段查看表的 SQL 命令
- (3) 点击黄色闪电标志执行后,可在 Result Grid 看到查询表的表数据

#### 6.向 table 表中插入数据

|                  |                            |                                                                                                    |                              | MySQL Workb              | anch                                                                                                    |                   |                       |
|------------------|----------------------------|----------------------------------------------------------------------------------------------------|------------------------------|--------------------------|----------------------------------------------------------------------------------------------------|-------------------|-----------------------|
| ń                | MySQL_for_kalacloud        | d.com                                                                                                    |                              |                          |                                                                                                    |                   | 🕞 🕂                   |
| 000              | 8088                       |                                                                                                    |                              |                          |                                                                                                    |                   |                       |
| Administration   | Schemas                    | 🕖 Query 15                                                                                                    | # Administration - Users and | Privileges 🗲 kalack      | ud_table_demo                                                                                                    |                   |                       |
| SCHEMAS          | 0                          | C 8 9 9                                                                                                    | 0 0 00                       | Limit to 1000 row        | • 🖸 🖗                                                                                                    | 🥑 Q. 🖺 🖃          |                       |
| Q Filter objects |                            | 1.0 SEL                                                                                                    | ECT * EROM kalacloud         | demo kalacloud tak       | le demo:                                                                                                    | and the second    |                       |
| ▶ 📄 kalacloud_   | database                   |                                                                                                    | ter + filler ka tae toda_    | demo.r.d.cac.toda_car    | cc_dcmo,                                                                                                    |                   |                       |
| v kalacloud      | _demo                      |                                                                                                    |                              |                          |                                                                                                    |                   |                       |
| ▼ 🔂 Tables       |                            |                                                                                                    |                              |                          |                                                                                                    |                   |                       |
| w kalaci         | oud_table_demo             |                                                                                                    |                              |                          |                                                                                                    |                   |                       |
| ▶ ⊕ Coi          | umns                       |                                                                                                    |                              |                          |                                                                                                    |                   |                       |
| N Ch For         | eian Kevs                  |                                                                                                    |                              |                          |                                                                                                    |                   |                       |
| Trio             | gers                       |                                                                                                    |                              |                          |                                                                                                    |                   |                       |
| ▶ □ users        |                            | 100% C 1:1                                                                                                    |                              |                          |                                                                                                    |                   |                       |
| Piews            |                            | and the second second second second second second second second second second second second second second second |                              |                          |                                                                                                    |                   | -                     |
| The Stored P     | Procedures                 | Result Grid                                                                                                    | Filter Rows: Q. Sear         | Edit: g                  | Export                                                                                                    | t/Import: 🕼 🙆     |                       |
| Function         | 15                         | id name                                                                                                    | phone wechat_id              | wechat_name              | states                                                                                                    |                   | Result                |
| ▶ Sys            |                            | ▶ 1 卡拉云                                                                                                    | 13666677777 HiJlangChua      | n 卡拉云 kalacloud.com      | 1                                                                                                    |                   |                       |
|                  |                            |                                                                                                    | inclus and a                 | MARCHINE .               | Contract of Contract of Contra |                   |                       |
|                  |                            |                                                                                                    |                              |                          |                                                                                                    |                   | Form<br>Editor        |
| Object Info      | Session                    |                                                                                                    |                              |                          |                                                                                                    |                   | EQ                    |
| Columns:         |                            |                                                                                                    |                              |                          |                                                                                                    |                   | 214 M                 |
| id               | int PK                     |                                                                                                    |                              |                          |                                                                                                    |                   | 1                     |
| phone            | varchar(45)<br>varchar(45) | kalacloud table                                                                                                  | demo 1                       |                          |                                                                                                    |                   | Apply Revert          |
| wechat_id        | varchar(45)                |                                                                                                    |                              |                          | 0                                                                                                    |                   |                       |
| states           | varchar(45)<br>varchar(45) | Action Output                                                                                                    | ¢                            |                          |                                                                                                    |                   |                       |
|                  |                            | Time                                                                                                    | Action                       |                          |                                                                                                    | Response          | Duration / Fetch Time |
|                  |                            | O 55 22:03:3                                                                                                    | 6 SELECT * FROM kalacloud    | _demo.kalacloud_table_de | mo LIMIT 0, 1000                                                                                                    | 2 row(s) returned | 0.011 sec / 0.000019  |
| Query Completed  |                            |                                                                                                    |                              |                          |                                                                                                    |                   |                       |

(1) 使用 Select 查出表内容后,在表格内直添加需要写入的数据。

(2) Workbench 会生成一段查看表的代码

(3) 在下方表格中展示表内数据,我们可以根据自己的需求在这里向表内添加数据。

(4) 最后点击应用生成添加数据的代码

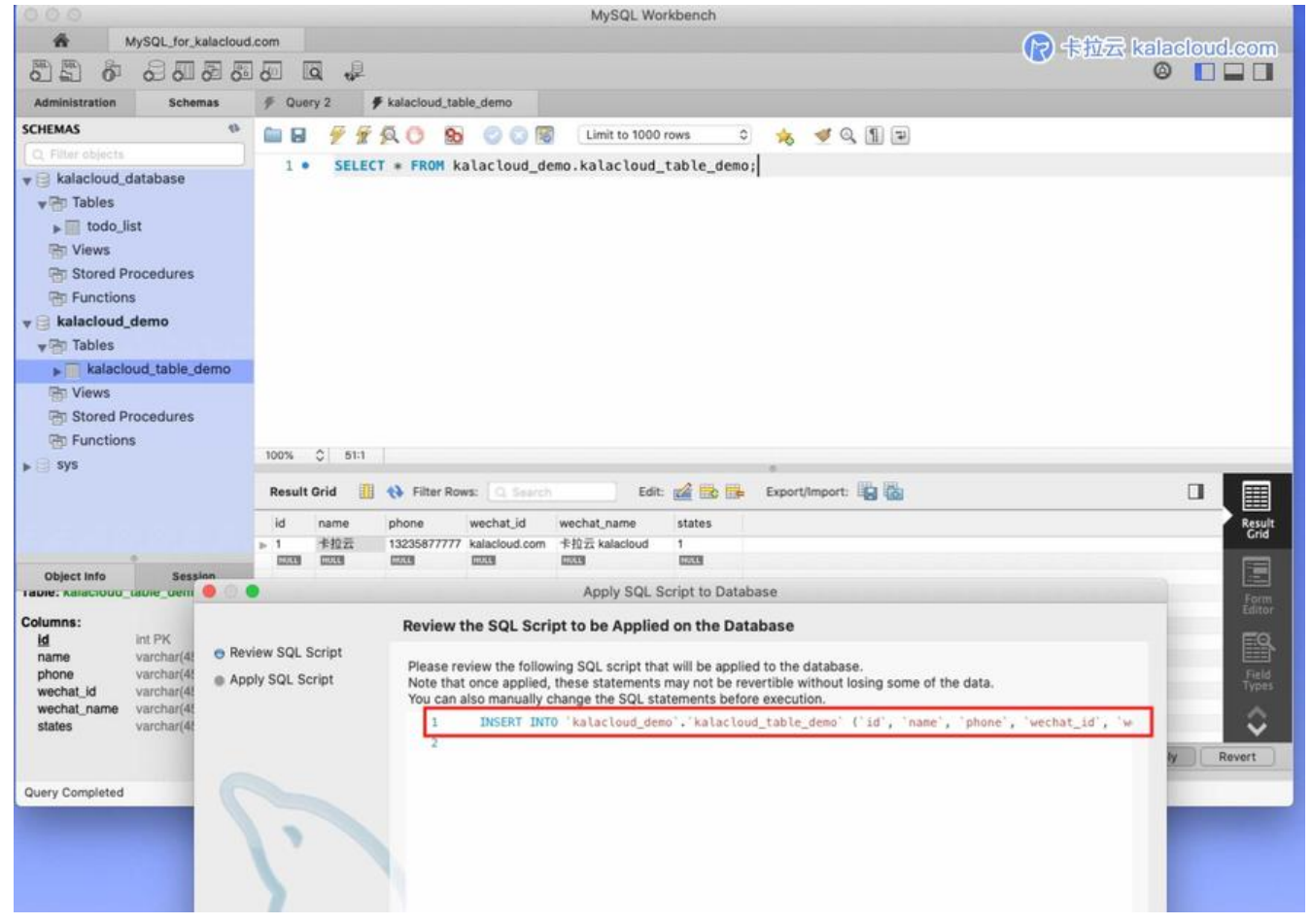

如上图所示,我们可以看到 id 为 1 的卡拉云这一行数据已经转化成 SQL 命令,点击应用即可将数据加到数据库中。

#### 7.修改字段属性

|                                                               |                                                                    |                  |             |            |        |       |    | MyS | QL V   | Vorki  | benc | h.     |         |          |       |                |                |                         |              |
|---------------------------------------------------------------|--------------------------------------------------------------------|------------------|-------------|------------|--------|-------|----|-----|--------|--------|------|--------|---------|----------|-------|----------------|----------------|-------------------------|--------------|
| M M                                                           | ySQL_for_kalac                                                     | loud.com         |             |            |        |       |    |     |        |        |      |        |         |          |       |                |                | t <del>i za</del> kalar | പ്പംബ        |
| 0000                                                          | 800                                                                | 88 0 .           | Q.          |            |        |       |    |     |        |        |      |        |         |          |       |                | U 194          | 0                       |              |
| Administration                                                | Schemas                                                            | # Query 2        | 🖌 kalaclou  | d_table_de | emo -  | Table |    |     |        |        |      |        |         |          |       |                |                |                         |              |
| SCHEMAS                                                       |                                                                    | 9 III            | Name: ka    | acloud tai | ble de | mo    |    |     |        |        |      |        |         |          | s     | chema: kalacio | ud demo        |                         | ×            |
| Q Filter objects                                              |                                                                    |                  |             |            |        |       |    |     |        |        |      |        |         |          | Diet  |                |                |                         | ~            |
| kalacloud_da                                                  | atabase                                                            | Column           | Datatype    |            | PK     | NN    | UQ | BIN | UN     | ZF     | AI   | G      | Default | Expressi | ion   |                |                |                         |              |
| v 🖯 kalacloud_d                                               | lemo                                                               | y id             | INT         | 0          | ۵      | •     |    |     |        |        |      |        |         |          |       |                |                |                         |              |
| ▼ 📅 Tables                                                    |                                                                    | ⊖ name           | VARCHA      | R(45) 0    | 0      | 0     | 0  | 0   | 0      | 0      | 0    |        | NULL    |          |       |                |                |                         |              |
| v 📰 kalaciou                                                  | Select R                                                           | ows - Limit 1000 | VARCHA      | R(45) 0    | 0      | 0     | 0  | 0   | 0      | $\Box$ |      |        | NULL    | I .      |       |                |                |                         |              |
| ▶ 💿 Colun                                                     | Table Ins                                                          | pector           | VARCHA      | R(45) 0    |        | 0     |    | 0   | 0      | $\Box$ | 0    |        | NULL    | I .      |       |                |                |                         |              |
| ▶ 🔄 Index                                                     | e Copy to                                                          | Clipboard >      | VARCHA      | R(45) 0    | 0      | 0     | 0  | 0   | 0      | 0      | 0    |        | NULL    | I .      |       |                |                |                         |              |
| Foreig                                                        | Table Da                                                           | ta Export Wizard | VARCHA      | R(45) 0    | 0      | 0     | 0  |     | 0      | 0      | 0    | 0      | NULL    | I .      |       |                |                |                         |              |
| ▶ 🗇 Irigge                                                    | Table Da                                                           | ta Import Wizard |             | 0          | 0      | 0     | 0  | 0   | 0      | 0      | 0    | 0      |         | I .      |       |                |                |                         |              |
| Stored Pro                                                    | Send to                                                            | SQL Editor       |             |            |        |       |    |     |        |        |      |        | _       | 1        |       |                |                |                         |              |
| E Functions                                                   | Create T                                                           | able             |             |            |        |       |    |     |        |        |      |        |         |          |       |                |                |                         |              |
| 1 8 010                                                       | Alter Tab                                                          | ie               | 'id'        |            |        |       |    |     |        |        |      |        |         |          |       |                |                |                         |              |
|                                                               | Table Ma                                                           | intenance        | ne: id      |            |        |       |    |     |        |        |      |        |         |          |       | Datatype:      | INT            |                         | <b>1</b>     |
|                                                               | Drop Tab                                                           | ole              | on: Default | Charset    |        |       |    | 0   | Def    |        |      |        |         |          | 0     | Default        |                |                         |              |
|                                                               | Truncate                                                           | Table            | its:        |            |        |       |    |     |        |        |      |        |         |          |       | Storage:       | O VIRTUAL      |                         |              |
| Object Info                                                   | Search T                                                           | able Data        |             |            |        |       |    |     |        |        |      |        |         |          |       |                | 🖸 Primary Key  | Not NULL                | Unique       |
| Table: kalacloud_ta                                           | Refresh                                                            | All              |             |            |        |       |    |     |        |        |      |        |         |          |       |                | Binary         | Unsigned                | ZeroFill     |
| Columns:<br>id i<br>name<br>phone<br>wechat_id<br>wechat_name | int PK<br>varchar(45)<br>varchar(45)<br>varchar(45)<br>varchar(45) |                  |             |            |        |       |    |     |        |        |      |        |         |          |       |                | Auto increment | Generated               |              |
| olaico                                                        | ran di lan (140)                                                   | Columns          | Indexe      | F          | Foreig | n Key | s  | Tr  | rigger | 5      | 1    | Partit | ioning  | Opt      | tions |                |                |                         | Apply Revert |
| Query Completed                                               |                                                                    |                  | 1           |            |        |       |    |     |        |        |      |        |         |          |       |                |                |                         |              |

原文链接: MySQL Workbench 使用教程 - 如何使用 Workbench 操作 MySQL / MariaDB 数据库中文指南

右键点击需要修改的表,选择「Alter Table…」,右侧会显示出表信息,修改需要修改的内容后,App y 即可应用。

#### 8.删除数据库中的表

|                             |                                             |                                                 |                |                                  | My:                 | SQL Wor        | kbench        |                 |                 |       |           |                |
|-----------------------------|---------------------------------------------|-------------------------------------------------|----------------|----------------------------------|---------------------|----------------|---------------|-----------------|-----------------|-------|-----------|----------------|
| My:                         | SQL_for_kalacloud                           | .com                                            |                |                                  |                     |                |               |                 |                 | 一 市拉云 | kalacioud | d.com          |
|                             |                                             | 6 a .                                           | 1              |                                  |                     |                |               |                 |                 |       | © [       |                |
| Administration              | Schemas                                     | F Query 2                                       | 🗲 kalacio      | ud_table_demo                    |                     |                |               |                 |                 |       |           |                |
| SCHEMAS                     | 0                                           | 🗀 🛛 🖗 🦻                                         | FQO            | 8 001                            | Limit               | to 1000 r      | ows 🖸         |                 | 0.11.2          |       |           |                |
| Q Filter objects            |                                             | 1.0.551                                         |                | All kalacloud                    | ione kala           | cloud 1        | table demo    |                 |                 |       |           |                |
| ▶ 🗐 kalacloud_dat           | abase                                       | I . DEL                                         | CUI + FR       |                                  | Jewo. Kata          |                | lab te_denio  | ,               |                 |       |           |                |
| ▼ Skalacloud_de<br>▼ Tables | imo                                         |                                                 |                |                                  |                     |                |               |                 |                 |       |           |                |
| ▼ kalacioud<br>► ি Colum    | Ltat Select R<br>ns Table In                | Rows - Limit 100<br>spector                     | 0              |                                  |                     |                |               |                 |                 |       |           |                |
| ► Trigger                   | n Ker Copy to<br>Table Da<br>Table Da       | Clipboard<br>ata Export Wiza<br>ata Import Wiza | rd<br>rd       |                                  |                     |                |               |                 |                 |       |           |                |
| Stored Proc                 | cedu Send to                                | SQL Editor                                      | •              |                                  |                     |                |               |                 |                 |       |           |                |
| Functions                   | Create T<br>Create T<br>Alter Ta<br>Table M | Table<br>Table Like<br>ble<br>aintenance        | •              | ter Power (O. Source             |                     | Edit           | -4 <b>B B</b> | e<br>Export/lim | aart. 1871 186a |       |           |                |
|                             | Deserto                                     | bla C                                           |                |                                  |                     | CUIL           |               | exportant       | port and and    |       |           |                |
|                             | Truncat                                     | e Table                                         | ihone<br>32358 | wechat_id<br>77777 kalacloud.com | wechat_n<br>卡拉云 kai | ame<br>lacloud | states        |                 |                 |       |           | Result<br>Grid |
| Object Info                 | Search                                      | Table Data                                      | 2233           | 10000                            | (1233)              |                | 00000         |                 |                 |       |           |                |
| Table: kalacloud_tab        | Refresh                                     | All                                             |                |                                  |                     |                |               |                 |                 |       |           | Form<br>Editor |
| Columns:<br>id in           | t PK                                        |                                                 |                |                                  |                     |                |               |                 |                 |       |           | E\$            |

右键选择需要删除的表,然后点击「Drop Table...」即可删除。注意:此操作不可撤回,谨慎选择。

扩展阅读:《如何在 MySQL 中查找和删除重复记录?》

## 四. MySQL 数据导入导出

#### 1.使用 MySQL Workbench 导入 SQL 数据

| MySQLWorkbench                                                  | File Edit View Quer                              | y Databas     | e Server | Tools   | Scripting        | Help |    |        | (   | 0 | ++ | <b>R</b> | 100% 🚱 | 10   | 月15日周 | 五下午 |
|-----------------------------------------------------------------|--------------------------------------------------|---------------|----------|---------|------------------|------|----|--------|-----|---|----|----------|--------|------|-------|-----|
|                                                                 | New Model<br>New Query Tab                       | HRN<br>HRT    |          |         |                  |      |    |        |     |   |    | Ø        | TRUCK  | kala | CIQUE | com |
| MySQ_fo                                                         | Open Model<br>Open SQL Script<br>Open Recent     | 280<br>2-160  |          | My      | ySQL Workbe      | ench |    |        |     |   |    |          |        |      |       |     |
|                                                                 | Run SQL Script                                   |               |          |         |                  |      |    |        |     |   |    |          |        | ۵    |       |     |
| Administration Sci<br>SCHEMAS                                   | Close Connection Tab<br>Close Tab                | ውንድW<br>ንድW 🧕 | 00       | 😼 🛛 Lim | iit to 1000 rows | . 0  | *8 | 🥑 Q, [ | 1 2 |   |    |          |        |      |       |     |
| Q. Filter objects  Exalacloud_database  Exalacloud_demo  Tables | Save Script<br>Save Script As<br>Rovert to Saved | ₩S<br>ଫ₩S     |          |         |                  |      |    |        |     |   |    |          |        |      |       |     |
| Stored Procedures                                               |                                                  |               |          |         |                  |      |    |        |     |   |    |          |        |      |       |     |
|                                                                 |                                                  |               |          |         |                  |      |    |        |     |   |    |          |        |      |       |     |

在菜单栏中选择 File → Open SQL Script... 选择要导入的 SQL 文件

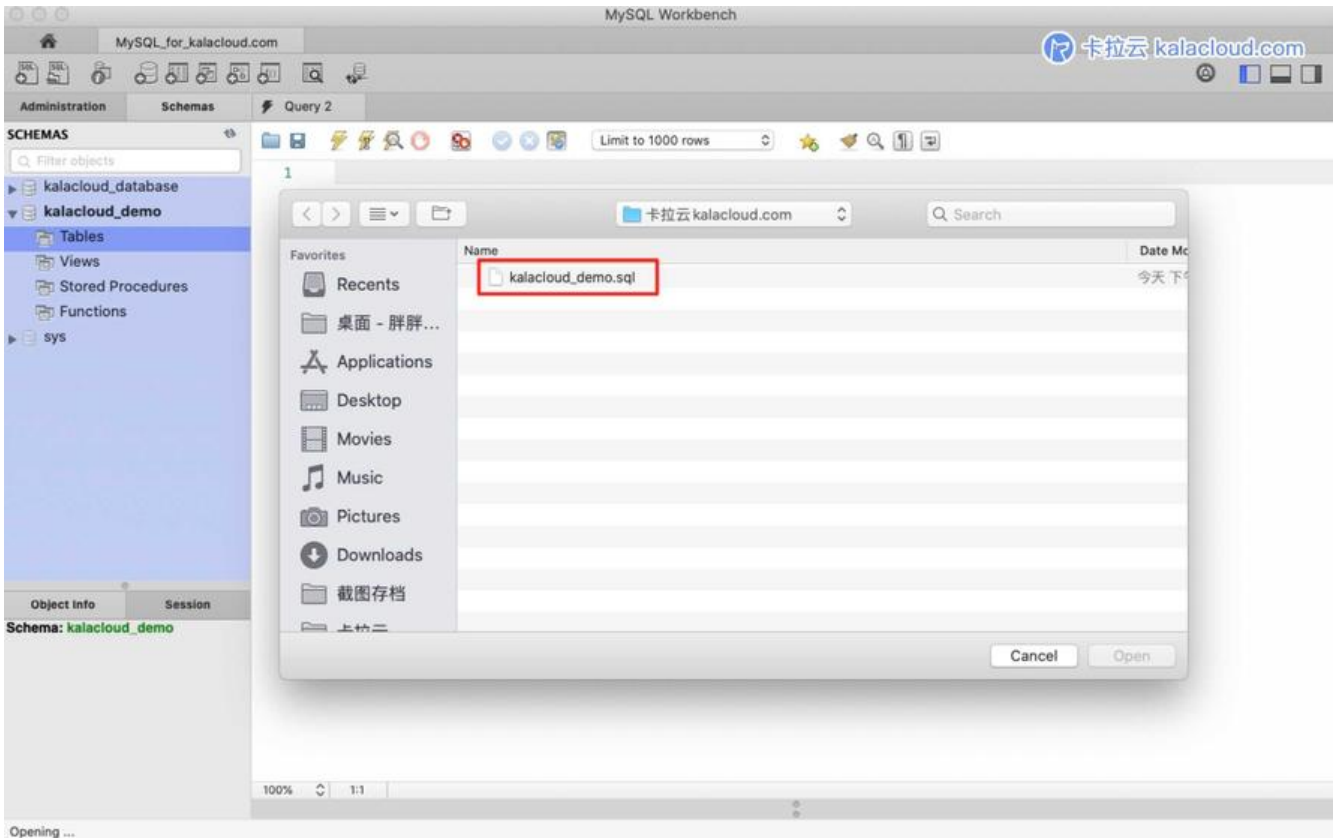

在弹出的对话框中选择需要导入的 SQL 文件。

|                        | MySQL Workbench                                                                     |                                 |
|------------------------|-------------------------------------------------------------------------------------|---------------------------------|
| MySQL_for_kalacion     | d.com                                                                               | 🕞 卡拉云 kalacloud.com             |
|                        |                                                                                     | © <b>□ □</b>                    |
| Administration Schemas | # Query 👝 # kalacloud_demo*                                                         |                                 |
| SCHEMAS ®              | 📄 🖬 🐓 🖗 🔕 🕐 🛐 📀 🖓 🖼 Limit to 1000 rows 🛛 💩 🛷 🔍 🗐 🖃                                  |                                 |
| Q Filter objects       |                                                                                     |                                 |
| ▶ 📄 kalacloud_database |                                                                                     |                                 |
| v kalacloud_demo       | 3. use kalacloud demot                                                              |                                 |
| ▶ 📅 Tables             |                                                                                     |                                 |
| Tiews                  | 5 . DROP TABLE IF EXISTS 'users':                                                   |                                 |
| E Stored Procedures    | 6                                                                                   |                                 |
| Functions              | 7 • ⊖ CREATE TABLE 'users' (                                                        |                                 |
| ▶ 🗐 sys                | 8 'id' int(11) DEFAULT NULL,                                                        |                                 |
|                        | 9 'name' text,                                                                      |                                 |
|                        | 10 phone' bigint(20) DEFAULT NULL,                                                  |                                 |
|                        | 11 states int(11) DEFAULT NULL,                                                     |                                 |
|                        | 12 'file_size' int(11) DEFAULT NULL,                                                |                                 |
|                        | <pre>13 'sale' int(11) DEFAULT NULL,</pre>                                          |                                 |
|                        | <pre>14 'copyright' int(11) DEFAULT NULL,</pre>                                     |                                 |
|                        | 15 'homepage' text,                                                                 |                                 |
|                        | 16 'complaint' int(11) DEFAULT NULL                                                 |                                 |
|                        | 17 ) ENGINE=InnoDB DEFAULT CHARSET=utf8;                                            |                                 |
|                        | 18                                                                                  |                                 |
| 1                      | 19 • LOCK TABLES 'Users' WRITE;                                                     |                                 |
| Object Info Session    | 20 • /*!40000 ALTER TABLE USERS DISABLE KEYS */;                                    |                                 |
| No object selected     | 21<br>22 a INCEPT INTO 'users' ('id' 'name' 'nhene' 'states' 'file size' 'sale' 'se | uright' 'homonoga' 'comploint') |
|                        | 22 • Indeki into users (10, name, prone, states, rite_size, sate, cu                | pyright, nowepage, complaint,   |
|                        | 24 (1.'宋际集',13109591726,2,100,77,10,'songame1',0),                                  |                                 |
|                        | 25 (2, '吕小果', 13251115861, 1, 1, 15, 20, 'lyxiaoguo', 2),                           |                                 |
|                        | 26 (3, '谢国庆',13374267337,2,1,99,1, 'xiequoging',3),                                 |                                 |
|                        | 27 (4, '光連免子', 13661131133, 2, 100, 99, 20, 'JiangChuan', 1);                       |                                 |
|                        | 100% 0 13                                                                           |                                 |
|                        |                                                                                     |                                 |
| Query Completed        |                                                                                     |                                 |

这里非常关键,一定要仔细阅读。

(1) 在打开的 SQL 文件的头部,写入需要导入的数据库名,本教程将导入 kalacloud\_demo 这个 据库。所以在文件中写入 USE kalacloud\_demo;

(2) 点击黄色闪电 icon 执行代码

(3) 将这 4 条数据写入数据库对应的 users 表中

| 8 = 8                                                                                                    |                      |           |                                                      |                | MySQL Workbench    |           |                       |
|----------------------------------------------------------------------------------------------------|----------------------|-----------|------------------------------------------------------|----------------|--------------------|-----------|-----------------------|
| 1 M                                                                                                    | lySQL_for_kalacloud  | l.com     |                                                      |                |                    |           | (P) 卡拉云 kalacloud.com |
| o B o                                                                                                    | 00000                | 6 Q       | <b>s</b>                                             |                |                    |           | © <b>•</b> •          |
| Administration                                                                                                    | Schemas              | F Query 2 | 🖉 users - Tai                                        | ble 🗲 users    | 5                  |           |                       |
| SCHEMAS<br>Q Fitter objects<br>kalacloud_d<br>V kalacloud_c<br>V Tables<br>Views<br>Stored Pri<br>Functions<br>Sys | e<br>atabase<br>demo | 100% C    | 1-1<br>1-1<br>1-1<br>1-1<br>1-1<br>1-1<br>1-1<br>1-1 | Rows: Q Search | Limit to 1000 rows | Complaint |                       |
|                                                                                                    |                      | 1 宋       | 同美 13109591726                                       | 2 100          | 77 10 songarnei    | 0         | Gra                   |
|                                                                                                    |                      | 3 谢       | 国庆 13374267337                                       | 2 1            | 99 1 xieguoging    | 3         |                       |
| Object Info                                                                                                    | Session              | 4 光       | 唐兔子 13661131133                                      | 2 100          | 99 20 JiangChuar   | n 1       | Form                  |
| Table: users                                                                                                    | in the second second | L         |                                                      |                |                    |           | Editor                |

使用 SELECT 查询表,可以看到 4 条数据已经成功导入

#### 2.使用 MySQL Workbench 导出 SQL 数据

|                                                                                          |                                   |                                                                                                    | MySQL Workbench                                                                                                    |                                                   |                           |
|------------------------------------------------------------------------------------------|-----------------------------------|----------------------------------------------------------------------------------------------------|----------------------------------------------------------------------------------------------------|---------------------------------------------------|---------------------------|
| 1 M                                                                                      | lySQL_for_kalacloud               | d.com                                                                                                    |                                                                                                    |                                                   | 会 卡拉云 kalacloud.com       |
| 周围品                                                                                      | 8000                              | N 10 .0                                                                                                    |                                                                                                    |                                                   |                           |
| Administration                                                                           | Schemas                           | # Query 10 # Administration - Data Export                                                                                                    |                                                                                                    |                                                   |                           |
| MANACEMENT                                                                               | 0                                 | , coup to a couport                                                                                                    |                                                                                                    |                                                   |                           |
| Server Status                                                                            | i<br>ictions<br>ivileges          | MySQL_for_kalactoud.com<br>Data Export                                                                                                    | Object Salestine                                                                                                    | Evport Drogross                                   | Advanced Options          |
| Data Export                                                                              | stem Variables                    | Tables to Export                                                                                                    | Object Selection                                                                                                    | Export Progress                                   |                           |
| Data Import/                                                                             | Restore                           | Export Schema                                                                                                    |                                                                                                    | Export Schema Objects                             |                           |
| Startup / She<br>Server Logs<br>Options File<br>PERFORMANCE<br>Dashboard<br>SPerformance | utdown<br>Reports<br>Schema Setup | Refresh 1 tables selected<br>Objects to Export<br>Dump Stored Procedures and Functions                                                                                                   | Dump Structure and Da                                                                                                    | ata S Select Views S                              | elect Tables Unselect All |
| Object Info                                                                              | Session                           |                                                                                                    | Alexandra and the                                                                                                    |                                                   |                           |
| Table: users                                                                             |                                   | Export to Dump Project Folder                                                                                                    | /Users/chuan/Documents/+                                                                                                  | TYZE/TE TYZE Kalacioud.com                        |                           |
| Columns:<br>id int<br>name tex<br>phone big<br>states int                                | t<br>int                          | Each table will be exported into a separate file. This a C Export to Self-Contained File All selected database objects will be exported into a Create Dump in a Single Transaction (self | Nows a selective restore, but may b<br>(20sers/chuan/dumps/Dump2<br>single, self-contained file.<br>-contained file only) | e slover.<br>0211015 sol<br>Include Create Schema |                           |
| file_size int<br>sale int<br>copyright int<br>homepage tex<br>complaint int              | đ                                 | Press [Start Export] to start                                                                                                    |                                                                                                    |                                                   | Start Export              |
| Existing SSH tunnel                                                                      | found, connecting.                |                                                                                                    |                                                                                                    |                                                   |                           |

- (1) 选择 Administration 标签
- (2) 在 MANAGENMENT 中找到 Data Export
- (3) 选择需要导出的数据库
- (4) 选择需要导出数据库中的表
- (5) 选择导出内容
- (6) 选择导出 SQL 文件的存储路径
- (7) Start Export 开始导出

扩展阅读:《如何在 MySQL 中导入导出 SQL 数据、Excel、CSV》

### 五. 配置 MySQL 数据库表属性

### 1.主键约束

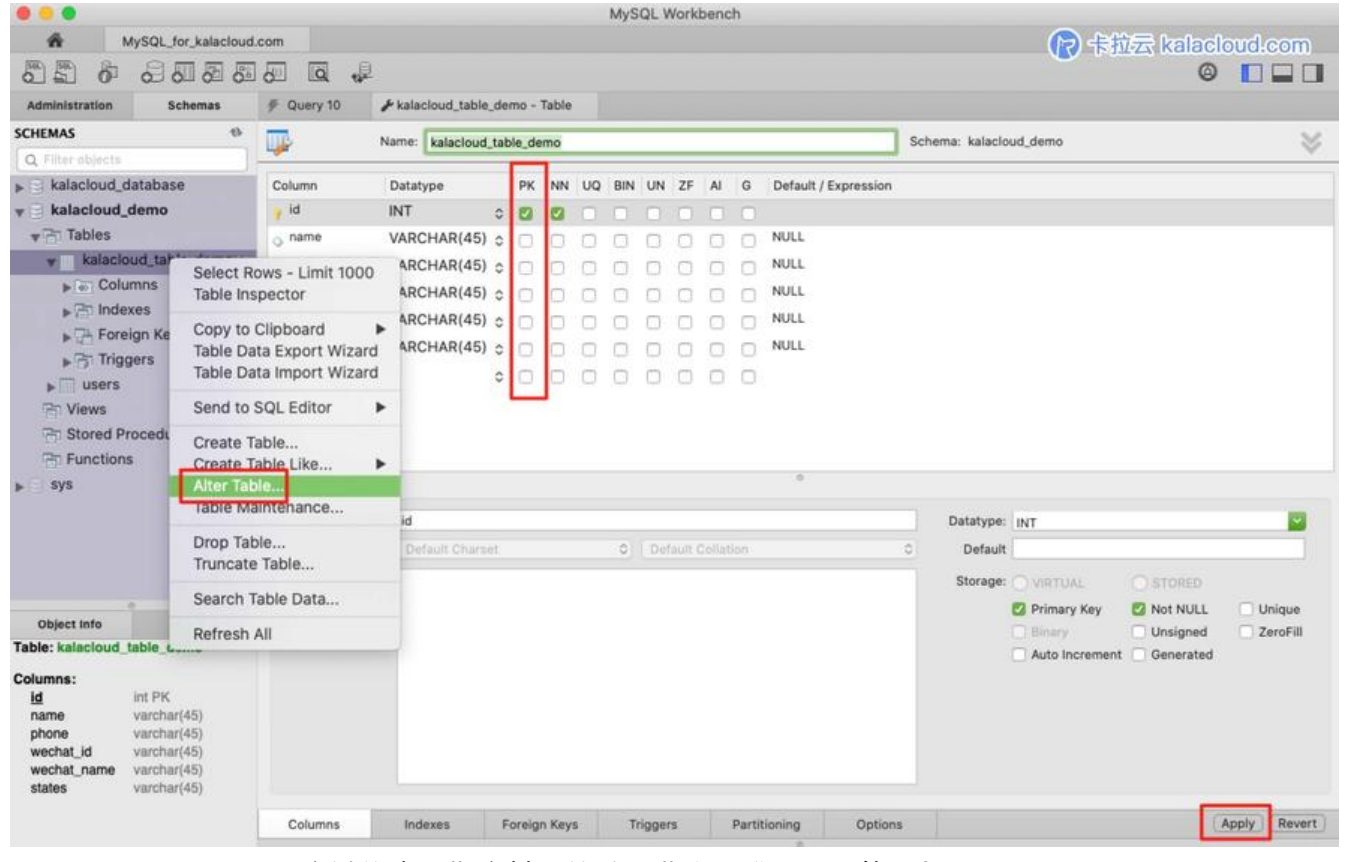

Primary Key (PK): 主键约束, 指定某列的数据非空、唯一、不能重复

- (1) 右键点击需要设置的表,选择「Alter Table...」
- (2) PK 为设置主键约束。

#### 2.外键约束

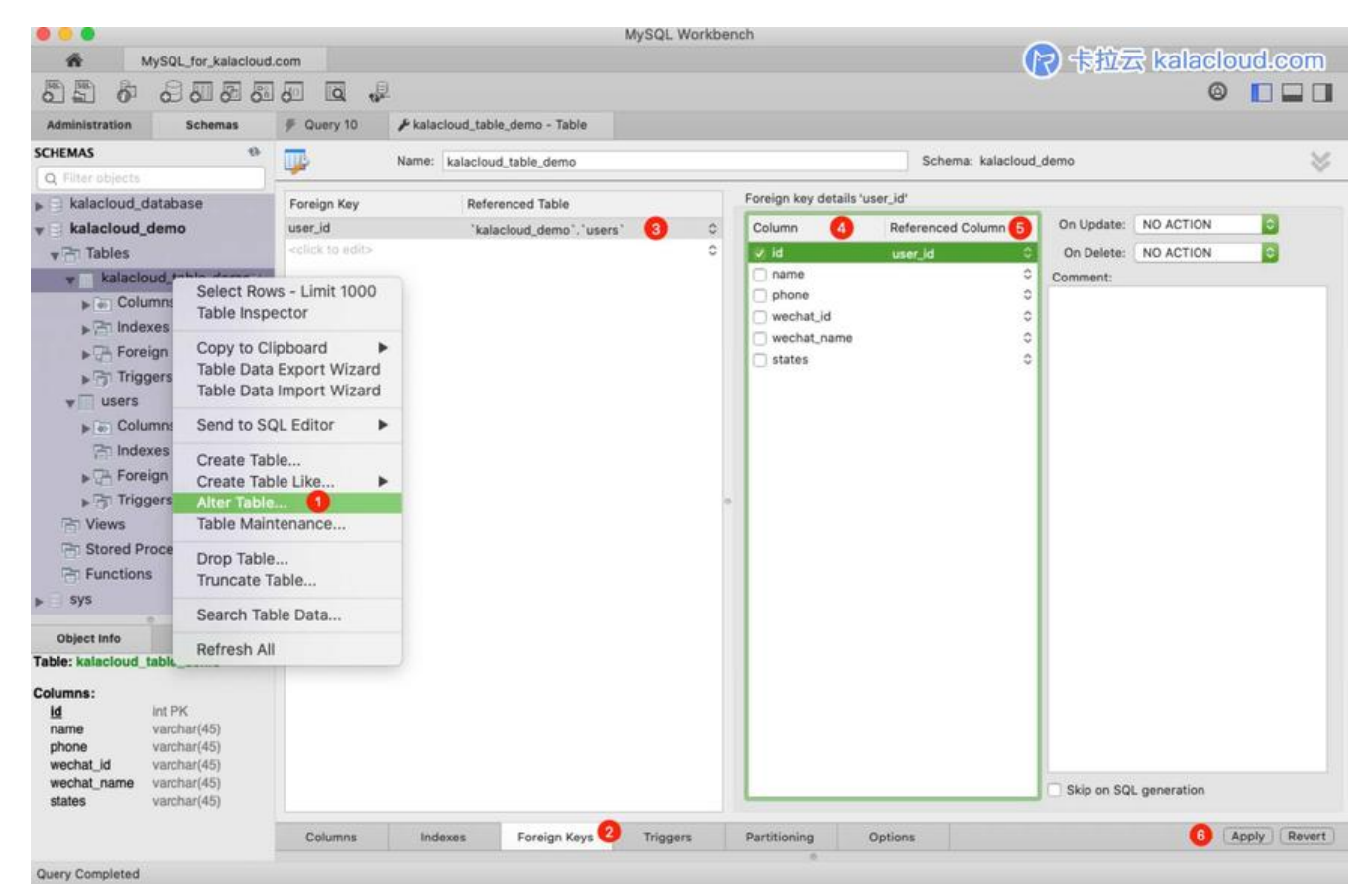

Foreign Key:外键,指定该列记录属于主表中的一条记录,参照另一条数据

- (1) 右键点击需要设置的表,选择「Alter Table...」
- (2) 选择 [Foreign Keys] 的标签
- (3) 选择要关联的表
- (4) 当前表的列,选择要关联的键
- (5) 被关联表的列,选择需要关联的键
- (6) Apply 应用, 进行关联

#### 3.唯一约束: UQ 索引

| •••                                                                                                    |           |                     |                 |         |         | М    | ySQL | L Work  | kbend                                                                                                    | ch    |                      |                 | A 1-4          | 0          |              |
|----------------------------------------------------------------------------------------------------|-----------|---------------------|-----------------|---------|---------|------|------|---------|----------------------------------------------------------------------------------------------------|-------|----------------------|-----------------|----------------|------------|--------------|
| MySQL_for_k                                                                                                    | alacloud. | com                 |                 |         |         |      |      |         |                                                                                                    |       |                      |                 | B PHILE        | kalacio    | ud.com       |
|                                                                                                    | 60 60     | 80 IQ 42            |                 |         |         |      |      |         |                                                                                                    |       |                      |                 |                | ۵          |              |
| Administration Scher                                                                                            | nas       | 9 Query 10          | kalacloud_table | _demo · | - Table |      |      |         |                                                                                                    |       |                      |                 |                |            |              |
| SCHEMAS                                                                                                    | 0         | - 😳 🖓               | Name: kalacloud | table_d | iemo    |      |      |         |                                                                                                    |       |                      | Schema: kalacio | ud_demo        |            | ~            |
| Q Filter objects                                                                                                |           | 1                   |                 |         |         | 2    |      |         | The second second second second second second second second second second second second second second second s |       |                      |                 |                |            |              |
| kalacioud_database                                                                                              |           | Column              | Datatype        | PK      | NN      | UQTO | IN U | IN ZF   | AI                                                                                                    | G     | Default / Expression |                 |                |            |              |
| Tables                                                                                                    |           | 9 30                | INI             | 0       |         | 0.0  | ) (  |         | 0                                                                                                    | 0     | CARD C               |                 |                |            |              |
| kalacioud table d                                                                                               | tome a    | • name              | VARCHAR(45)     | 0       |         | ×.   |      |         |                                                                                                    |       | NULL                 |                 |                |            |              |
| Non Columns                                                                                                    | Select    | Rows - Limit 1000   | CHAR(45)        | •       | 0       |      |      |         | 0                                                                                                    | 0     | NULL                 |                 |                |            |              |
| > Po Indexes                                                                                                    | Table In  | nspector            | ICHAR(45)       | 0       | 0       |      | 0 0  |         | 0                                                                                                    | 0     | NULL                 |                 |                |            |              |
| Foreign Kevs                                                                                                    | Copy to   | Clipboard           | ICHAR(45)       | • 🗆     | 0       | 0 0  |      |         |                                                                                                    |       | NULL                 |                 |                |            |              |
| ► C Triggers                                                                                                    | Table D   | ata Export Wizar    | d ICHAR(45)     | • 🗆     | D       | 00   |      |         |                                                                                                    | 0     | NULL                 |                 |                |            |              |
| v users                                                                                                    | Table D   | Data Import Wizar   | d               | • 🗆     | 0       | 0    | 0 0  |         | 0                                                                                                    | 0     |                      |                 |                |            |              |
| ⊯(iii) Columns                                                                                                  | Send to   | o SQL Editor        | •               |         |         |      |      |         |                                                                                                    |       |                      |                 |                |            |              |
| Ph Indexes<br>► Phoreign Keys                                                                                   | Create    | Table<br>Table Like |                 |         |         |      |      |         |                                                                                                    |       |                      |                 |                |            |              |
| ▶ Triggers                                                                                                    | Alter Ta  | ible 🚹              |                 |         |         |      |      |         |                                                                                                    |       |                      |                 |                |            |              |
| Thews                                                                                                    | Table N   | faintenance         | me              |         |         |      |      |         |                                                                                                    |       |                      | Datatype:       | VARCHAR(45)    |            |              |
| Stored Procedure                                                                                                | Drop Ta   | able                | efault Chars    | ət      |         | 1    |      | Default | Collat                                                                                                    | tion  |                      | Default         | NULL           |            | _            |
| E Functions                                                                                                    | Truncat   | te Table            |                 |         |         |      |      |         |                                                                                                    |       |                      | Ctores          | C              |            |              |
| ▶ sys                                                                                                    | Search    | Table Data          |                 |         |         |      |      |         |                                                                                                    |       |                      | Storage:        | O VINTUAL      | O Not MURI |              |
| Object Info St                                                                                                  | Defease   |                     |                 |         |         |      |      |         |                                                                                                    |       |                      |                 | Binary         | Unsigned   | ZeroFill     |
| Table: kalacloud_table_de                                                                                       | Refrest   | n All               | _               |         |         |      |      |         |                                                                                                    |       |                      |                 | Auto Increment | Generated  |              |
| Columns:<br>Id int PK<br>name varchar(45)<br>phone varchar(45)<br>wechat_name varchar(45)<br>states varchar(45) |           |                     |                 |         |         |      |      |         |                                                                                                    |       |                      |                 |                |            |              |
|                                                                                                    |           | Columns             | Indexes         | Forei   | gn Key  | 5    | Trig | gers    |                                                                                                    | Parti | tioning Option       | s               |                |            | Apply Revert |
| Query Completed                                                                                                 |           |                     |                 |         |         |      |      |         |                                                                                                    |       | 0                    |                 |                |            |              |

Unique: 唯一约束, 指定某列和几列组合的数据不能重复

选中的列就是数据表的唯一约束索引,取消选中则取消该列的唯一约束索引。

#### 4.非空约束

|                                                                                                    |                                                     |                                        |                     |        |        |    | MyS | QL V  | Nork  | benc   | h      |                      |                 | -              |           |              |
|----------------------------------------------------------------------------------------------------|-----------------------------------------------------|----------------------------------------|---------------------|--------|--------|----|-----|-------|-------|--------|--------|----------------------|-----------------|----------------|-----------|--------------|
| MySQL                                                                                                    | _for_kalacloud                                      | i.com                                  |                     |        |        |    |     |       |       |        |        |                      |                 | (R)卡拉云         | kalaclo   | ud.com       |
|                                                                                                    | 5 5 5                                               | 15 Q 4                                 |                     |        |        |    |     |       |       |        |        |                      |                 |                | ۵         |              |
| Administration                                                                                                    | Schemas                                             | F Query 10                             | F kalacloud_table_d | lemo - | Table  |    |     |       |       |        |        |                      |                 |                |           |              |
| SCHEMAS                                                                                                    | 43                                                  |                                        | Name: kalacloud ti  | able_d | emo    |    |     |       |       |        |        | 1                    | Schema: kalacio | ud_demo        |           | ×            |
| Q Filter objects                                                                                                    |                                                     |                                        |                     |        |        | 0  |     |       |       |        |        |                      |                 |                |           |              |
| kalacloud_databa                                                                                                    | ise                                                 | Column                                 | Datatype            | PK     | NN     | UQ | BIN | UN    | ZF    | AI     | G      | Default / Expression |                 |                |           |              |
| <pre>w kalacloud_demo</pre>                                                                                                    |                                                     | 🦞 id                                   | INT (               |        |        | 0  |     |       | 0     | $\Box$ | $\Box$ |                      |                 |                |           |              |
| ▼ 🖹 Tables                                                                                                    |                                                     | o name                                 | VARCHAR(45)         |        | 0      | ۵  | 0   |       |       | 0      |        |                      |                 |                |           |              |
| ▼ kalacloud_ta                                                                                                    | Select F                                            | Rows - Limit 1000                      | RCHAR(45)           | 0      |        | 0  |     |       |       | $\Box$ |        | NULL                 |                 |                |           |              |
| Columns                                                                                                    | Table In                                            | spector                                | RCHAR(45)           | 0      | 0      | 0  | 0   | 0     | 0     | 0      |        | NULL                 |                 |                |           |              |
| ► Indexes                                                                                                    | Copy to                                             | Clipboard                              | RCHAR(45)           | 0      |        | 0  | 0   |       | 0     | 0      | 0      | NULL                 |                 |                |           |              |
| ► Triggers                                                                                                    | Table D<br>Table D                                  | ata Export Wizard<br>ata Import Wizard | RCHAR(45)           |        | 0      | 0  | 0   | 0     | 0     | 0      | 0      | NULL                 |                 |                |           |              |
| MySQL_for_kalacloud.com         Administration         Schemas         Query 10         Kalacloud_table_demo         Kalacloud_database         Kalacloud_database         Kalacloud_database         Kalacloud_database         Kalacloud_database         Column         Datatype         PK         NM         Views         Select Rows - Limit 1000         RCHAR(45) 0         RCHAR(45) 0         RCHA |                                                     |                                        |                     |        |        |    |     |       |       |        |        |                      |                 |                |           |              |
| Stored Proced                                                                                                    | Create                                              | Table<br>Table Like                    |                     |        |        |    |     |       |       |        |        |                      |                 |                |           |              |
| ▶ sys                                                                                                    | Alter Ta                                            | ble                                    | e'                  |        |        |    |     |       |       |        |        | 197                  |                 |                |           |              |
|                                                                                                    | Table M                                             | laintenance                            |                     |        |        |    |     |       |       |        |        |                      |                 |                |           |              |
|                                                                                                    | Drop Ta                                             | ble                                    | same                |        |        |    | -   | -     |       |        |        |                      | Datatype:       | VARCHAR(45)    |           | -            |
|                                                                                                    | Truncat                                             | e Table                                | Default Charset     | 5      |        |    |     | De    | fault | Collat | ion    |                      | Default         |                |           |              |
|                                                                                                    | Search                                              | Table Data                             |                     |        |        |    |     |       |       |        |        |                      | Storage:        | O VIRTUAL      | STORED    |              |
| Object Info                                                                                                    | Defrech                                             |                                        |                     |        |        |    |     |       |       |        |        |                      |                 | Primary Key    | Not NULL  | Unique       |
| Table: kalacloud_table_                                                                                                    | domo                                                | All                                    | _                   |        |        |    |     |       |       |        |        |                      |                 | Auto locrement | Generated |              |
| Columns:<br>Id int PH<br>name varch<br>phone varch<br>wechat_id varch<br>wechat_name varch<br>states varch                                                                                                    | (<br>ar(45)<br>ar(45)<br>ar(45)<br>ar(45)<br>ar(45) |                                        |                     |        |        |    |     |       |       |        |        |                      |                 |                |           |              |
|                                                                                                    |                                                     | Columns                                | Indexes             | Foreig | an Key | /s | т   | rigge | rs    |        | Partit | tioning Options      |                 |                | 0         | Apply Revert |
| Query Completed                                                                                                    |                                                     |                                        |                     |        |        |    |     |       |       |        |        |                      |                 |                |           |              |

原文链接: MySQL Workbench 使用教程 - 如何使用 Workbench 操作 MySQL / MariaDB 数据库中文指南

Not Null: 非空约束, 指定某列不能为 NULL 空

选中 NN 的列为数据表的非空约束, 取消选中则取消该列的非空约束。

#### 5.默认值约束

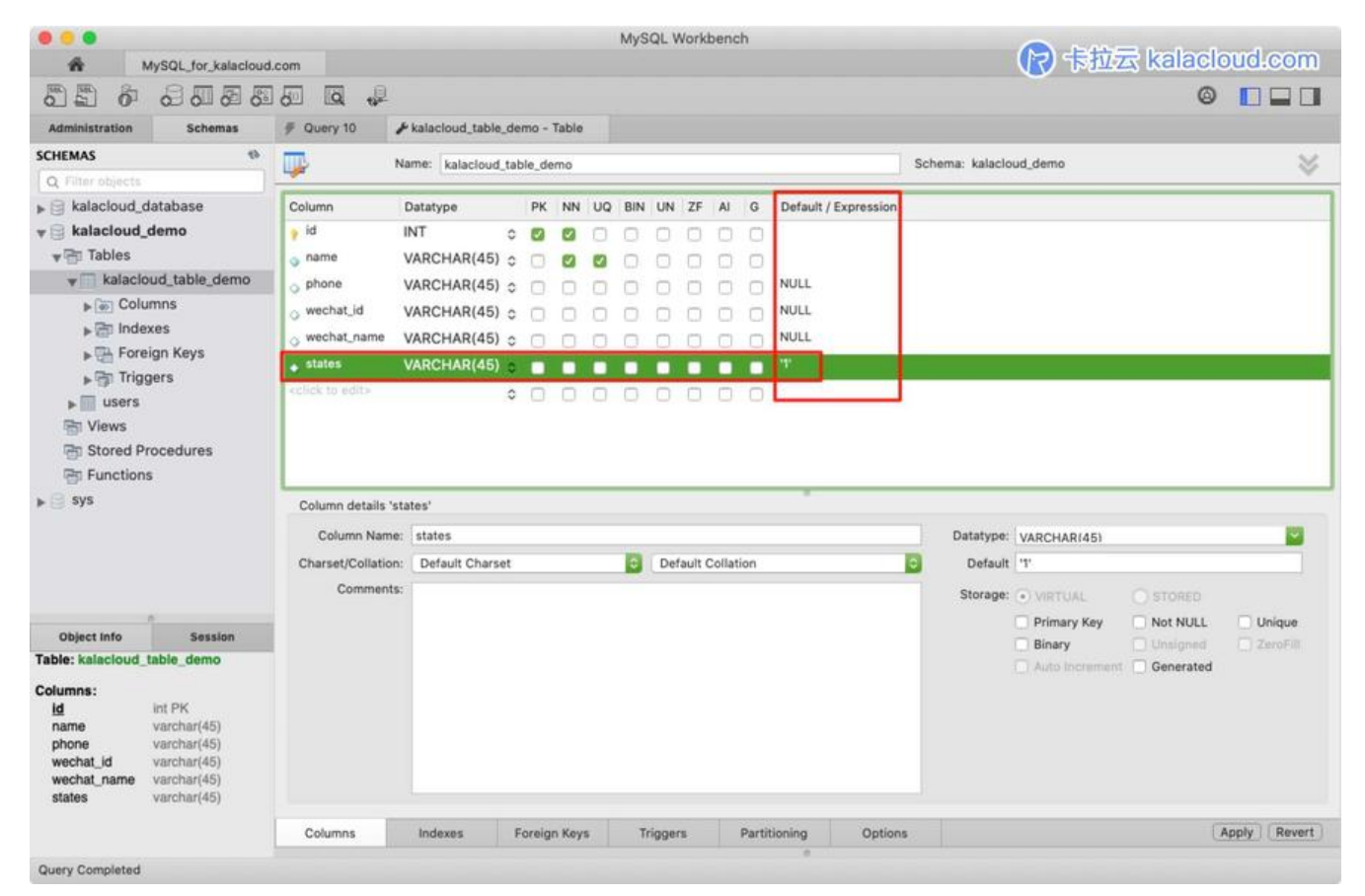

默认值 (Default) 的完整名称是 默认值约束 (Default Constraint)

MySQL 默认值约束用来指定某列的默认值。

红框部分, states 的默认值设定为「1」, 即插入一条新的记录时没有为这个字段赋值, 那么系统会动为这个字段赋值为「1」。

扩展阅读:《MySQL 重置自增 ID (AUTO INCREMENT)教程 - 完美保留表数据的终极解决方案》

#### 六. 在 Workbench 中执行一条 SQL 查询

我们也可以直接在 Workbench 执行一段 SQL 查询,下面这段代码是向kalacloud\_demo数据库中kal cloud\_table\_demo表里插入一行数据。

INSERT INTO `kalacloud\_demo`.`kalacloud\_table\_demo` (`id`, `name`, `phone`, `wechat\_id`, `we hat\_name`, `states`) VALUES ('2', '卡拉云 kalacloud', '13777779999', 'kalacloud', '卡拉云 kalacloud.com', '2');

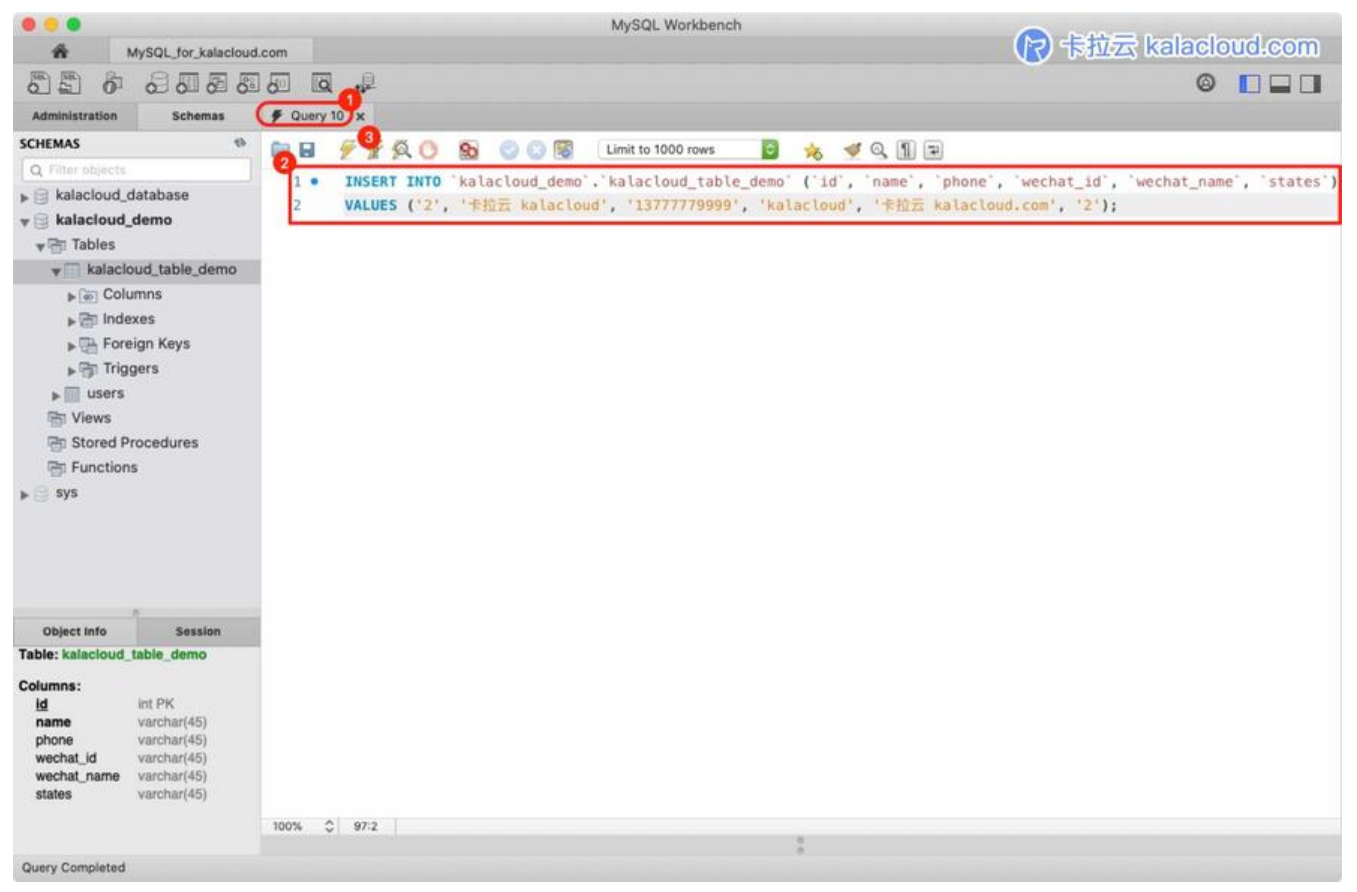

直接在 Query 标签中写入 SQL 代码, 然后点击「黄色闪电」即可执行代码。

然后,我们运行 select 查看上一条命令是否已经写入表中。

#### SELECT \* FROM kalacloud\_demo.kalacloud\_table\_demo;

|                   |                     |                 |              |               |                | MySQL Workbe             | nch           |                             |                |                 |  |  |  |
|-------------------|---------------------|-----------------|--------------|---------------|----------------|--------------------------|---------------|-----------------------------|----------------|-----------------|--|--|--|
| <b>é</b>          | MySQL_for_kalacious | i.com           |              |               |                |                          |               |                             | R 卡拉云 kalaciou | ud.com          |  |  |  |
|                   | 8008                | 150             | Q, D         |               |                |                          |               |                             | 0              |                 |  |  |  |
| Administration    | Schemas             | # Quer          | y 10 9       | kalacloud_tab | le_demo        |                          |               |                             |                |                 |  |  |  |
| SCHEMAS           | 43                  | 0.0             | 66           | 000           | 000            | Limit to 1000 rows       | 8             | 🔸 🛹 o N B                   |                |                 |  |  |  |
| Q Filter objects  |                     |                 | -            | M U 30        |                | Emili to Tooo Tows       |               | - <u>-</u>                  |                |                 |  |  |  |
| ▶ 🕞 kalacloud_    | database            | 1.              | SELECT       | F * FROM ki   | alacloud_d     | emo.kalacloud_tab        | le_demo;      |                             |                |                 |  |  |  |
| v 🗟 kalacloud     | demo                |                 |              |               |                |                          |               |                             |                |                 |  |  |  |
| <b>▼</b> ☐ Tables |                     |                 |              |               |                |                          |               |                             |                |                 |  |  |  |
| w 🕅 kalaci        | oud_table_demo      | 1               |              |               |                |                          |               |                             |                |                 |  |  |  |
| ► 🗑 Cole          | umns                |                 |              |               |                |                          |               |                             |                |                 |  |  |  |
| ► 🛅 Inde          | ixes                |                 |              |               |                |                          |               |                             |                |                 |  |  |  |
| For               | eign Keys           |                 |              |               |                |                          |               |                             |                |                 |  |  |  |
| ► 🗊 Trig          | gers                |                 |              |               |                |                          |               |                             |                |                 |  |  |  |
| ▶ 🕅 users         |                     |                 |              |               |                |                          |               |                             |                |                 |  |  |  |
| Tiews             |                     |                 |              |               |                |                          |               |                             |                |                 |  |  |  |
| B Stored P        | rocedures           |                 |              |               |                |                          |               |                             |                |                 |  |  |  |
| Function          | IS                  |                 |              |               |                |                          |               |                             |                |                 |  |  |  |
| ▶ 📴 sys           |                     | 100%            | 0 10         |               |                |                          |               | 4                           |                |                 |  |  |  |
|                   |                     | Result          | Grid         | 🛟 Filter Rov  | vs: Q. Search  | Edit:                    |               | Export/Import: 🔓 🙆          | [              |                 |  |  |  |
|                   |                     | id              | name         | phone         | wechat_id      | wechat_name              | states        | 1                           |                | Result          |  |  |  |
|                   |                     | > 1             | 卡拉云          | 13666667777   | HiJiangChuan   | 卡拉云 kalacloud.com        | 1             |                             |                | Grid            |  |  |  |
|                   |                     | 2               | 17.39.25 Ka  | 13/7/7/9999   | Kalacioud      | TE BLZE Kalacioud.com    | 2             |                             |                |                 |  |  |  |
| Object Info       | Session             | _               |              |               |                |                          |               |                             |                | Form            |  |  |  |
| Table: kalacloud  | table_demo          |                 |              |               |                |                          |               |                             |                | Lantar          |  |  |  |
| Columns:          |                     |                 |              |               |                |                          |               |                             |                | - Q             |  |  |  |
| ld                | int PK              | kalack          | oud table de | mo 1          |                |                          |               |                             |                | Report          |  |  |  |
| phone             | varchar(45)         |                 |              |               |                |                          |               |                             |                |                 |  |  |  |
| wechat_id         | varchar(45)         | Action Output 🗢 |              |               |                |                          |               |                             |                |                 |  |  |  |
| wechat_name       | varchar(45)         |                 | Time         | Action        |                |                          |               | Response                    | Durati         | on / Fetch Time |  |  |  |
| states            | varcnar(+0)         | O 52            | 20:44:25     | SELECT . FR   | OM kalacloud_  | demo.kalacloud_table_der | no LIMIT 0, 1 | 1000 1 row(s) returned      | 0.0019         | 9 sec / 0.00006 |  |  |  |
|                   |                     | 0 53            | 20:49:56     | INSERT INTO   | 'kalacloud_de  | mo'.'kalacloud_table_der | no'('id', 'r  | hame', 'p 1 row(s) affected | 0.016          | sec             |  |  |  |
| Query Completed   |                     | 0 04            | 20.00.21     | SELECT PR     | Um Kalacio00_0 | amo.xaiaciouo_table_der  | no cimir 0,   | z rowits) returned          | 0.0012         | . sec / 0.00001 |  |  |  |
| and a subsection  |                     |                 |              |               |                |                          |               |                             |                |                 |  |  |  |

扩展阅读:《如何查看 MySQL 数据库、表、索引容量大小?找到占用空间最大的表》

## 七. 创建 MySQL 触发器及触发器的应用

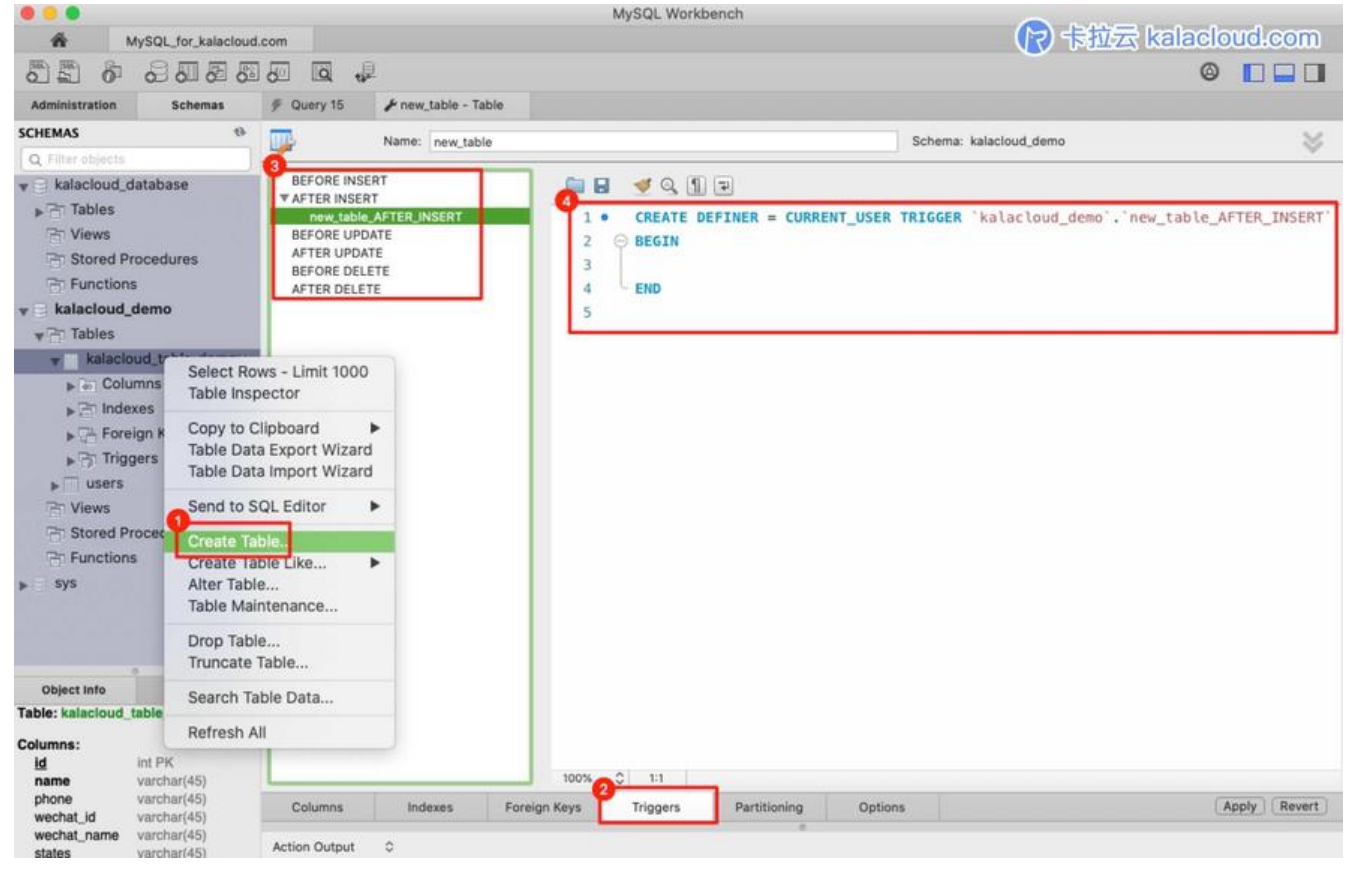

1.鼠标右键点击需要添加触发器的表。

2.选择 Triggers 标签, 进入触发器设置页面

3.选择需要添加的触发器类型。

4.添加触发器代码

MySQL 触发器一共有 6 种类型:

- BEFORE INSERT: 在插入数据前, 检测插入数据是否符合业务逻辑, 如不符合返回错误信息。
- AFTER INSERT: 在表 A 创建新账户后,将创建成功信息自动写入表 B 中。
- BEFORE UPDATE: 在更新数据前, 检测更新数据是否符合业务逻辑, 如不符合返回错误信息。
- AFTER UPDATE: 在更新数据后,将操作行为记录在 log 中
- BEFORE DELETE: 在删除数据前,检查是否有关联数据,如有,停止删除操作。
- AFTER DELETE: 删除表 A 信息后, 自动删除表 B 中与表 A 相关联的信息。

有关六类触发器的实际使用方法及应用场景的详细教程,可查看《MySQL 触发器 创建、查看、删除 nsert、update、delete 教程 - 卡拉云》文章。此教程以实际应用场景为线索,按照场景细致讲解了 部 6 种触发器的使用方法。

## 八. 用户账号和访问权限

#### 1.查看 MySQL 数据库中的账号情况

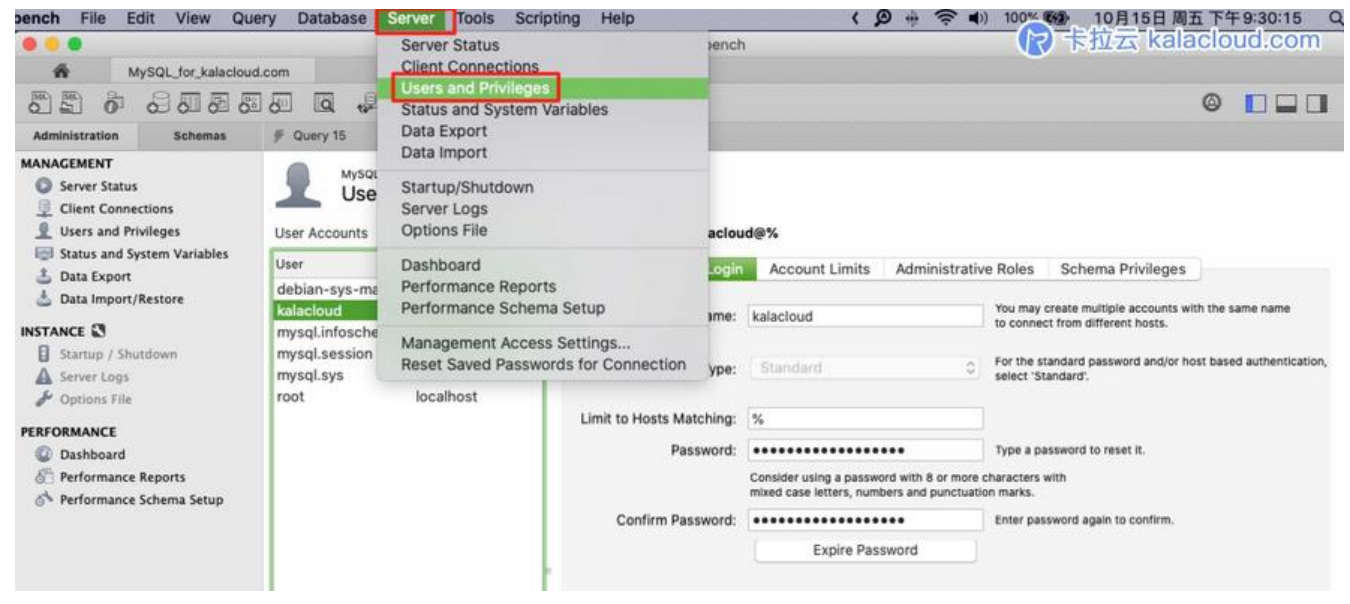

- (1) 在菜单栏选择 Server
- (2) 选择 Users and Privileges 进入用户管理页面

#### 2.创建 MySQL 数据库账号

|                                                                                                    |                                                                                                    |                                                                                                    |                                            | MySQL Workbenc                                                                                                    | h                                                                                                    |                                                                                                    |
|----------------------------------------------------------------------------------------------------|----------------------------------------------------------------------------------------------------|----------------------------------------------------------------------------------------------------|--------------------------------------------|----------------------------------------------------------------------------------------------------|----------------------------------------------------------------------------------------------------|----------------------------------------------------------------------------------------------------|
| ÷ ,                                                                                                    | MySQL_for_kalacloud                                                                                          | i.com                                                                                                    |                                            |                                                                                                    |                                                                                                    | (え) 卡拉云 kalacloud.com                                                                                                    |
|                                                                                                    | 8.0.8.                                                                                                    |                                                                                                    | 1                                          |                                                                                                    |                                                                                                    | © <b>□ □</b>                                                                                                    |
| Administration                                                                                                    | Schemas                                                                                                    | # Query 15                                                                                                    | * Administration - Users                   | and Privileges                                                                                                    |                                                                                                    |                                                                                                    |
| MANAGEMENT Server Statu Scient Connu Client Connu Status and S Status and S Data Export Status Add S Statup / Sh Server Logs Context Server Logs Performance Databoard Performance Performance Performance Databoard | s<br>ections<br>rivileges<br>ystem Variables<br>/Restore<br>utdown<br>e Reports<br>e Schema Setup<br>Seesion | Myso<br>User Accounts<br>User<br>debian-sys-m<br>kalacloud<br>mysql.infosch<br>mysql.sessior<br>20xsql.sys<br>newuser<br>root | E. for kalacioud.com<br>ers and Privileges | Details for account newuse<br>Login<br>Login Name:<br>Authentication Type:<br>Limit to Hosts Matching:<br>Password:<br>Confirm Password: | Account Limits Administration kalacloud_newuser Standard % Consider using a password with 8 or more mixed case letters, numbers and punctuat Expire Password | Ve Roles Schema Privileges<br>You may create multiple accounts with the same name<br>to connect from different hosts.<br>For the standard password and/or host based authentication,<br>select "Standard".<br>Type a password to reset it.<br>characters with<br>on marks.<br>Enter password again to confirm. |
| Table: kalacloud                                                                                                    | table_demo                                                                                                   | 1                                                                                                    |                                            |                                                                                                    |                                                                                                    |                                                                                                    |
| Columns:<br>id<br>name<br>phone<br>wechat_id<br>wechat_name<br>states                                                                                                    | int PK<br>varchar(45)<br>varchar(45)<br>varchar(45)<br>varchar(45)<br>varchar(45)                            |                                                                                                    |                                            |                                                                                                    |                                                                                                    |                                                                                                    |
|                                                                                                    |                                                                                                    | Add Accou                                                                                                    | unt Delete                                 | Refresh                                                                                                    |                                                                                                    | Revert Apply                                                                                                    |
| Existing SSH tunne                                                                                                    | found, connecting.                                                                                           |                                                                                                    |                                            |                                                                                                    |                                                                                                    |                                                                                                    |

原文链接: MySQL Workbench 使用教程 - 如何使用 Workbench 操作 MySQL / MariaDB 数据库中文指南

(1) 选择 Add Account

- (2) 添加账号详细信息
- (3) Apply 应用

#### 3.删除 MySQL 数据库账号

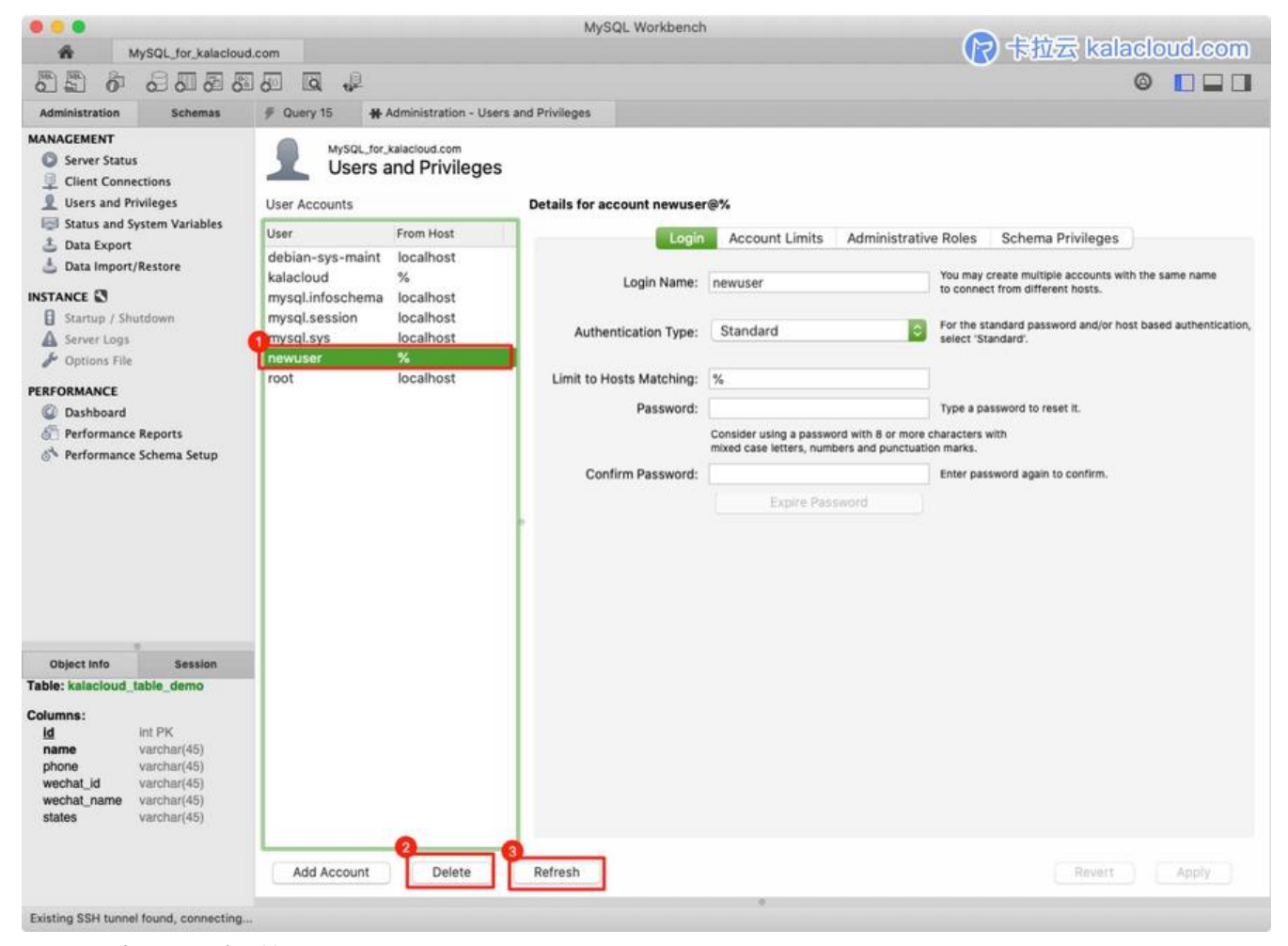

- (1) 选择需要删除的账号
- (2) 点击 Delete
- (3) 点击 Refresh 刷新列表

最后,Workbench 有一些只有付费软件才独有的功能,比如画 ER 图,比如正逆向工程,数据库本 远程之间同步等,这类进阶功能我单独写了一篇,大家可以看这篇《如何使用 MySQL Workbench 动生成 ER 图、同步更新远程数据库 - MySQL Workbench 使用教程》

扩展阅读:《MySQL 权限管理查询手册 - 创建、授权、取消授权、删除、重命名账号》

#### 九. 卡拉云 - 新一代低代码开发工具

MySQL Workbench 为我们提供了管理 MySQL 的图形界面管理工具,可以在本地轻松管理远程数 库,但 Workbench 只能做较底层的数据库操作。对于「构建在数据库之上,需要前端定制开发」的 求,并不适用。

这里推荐一下卡拉云,卡拉云是新一代低代码开发工具,免安装部署,可一键接入包括 MySQL 在内常见数据库及 API。不仅可以完成 Workbench 所有功能,还可根据自己的工作流,定制开发。无需琐的前端开发,只需要简单拖拽,即可快速搭建企业内部工具。数月的开发工作量,使用卡拉云后可减至数天。

| <b>王</b> 贪馮          | 选择资源类刑:      |                |                 |                 |  |
|----------------------|--------------|----------------|-----------------|-----------------|--|
| 选择资源类型<br>选择一种希望创建的资 | 数据库          |                |                 |                 |  |
| 源类型                  | Postgres     | N Mysql        | Microsoft SQL   | MongoDB         |  |
| 填写资源信息<br>根据选择的资源填写详 | Cassandra    | 2 CosmosDB     | Amazon Redshift | amazon Athena   |  |
| 细的资源信息               | BigQuery     | Elastic Search | CouchDB         | R RethinkDB     |  |
|                      | Snowflake    | Denodo         | 😂 Redis         | DynamoD8        |  |
|                      | Oracle DB    | Vertica        | > Presto        | Cloud Datastore |  |
|                      | SAP Hana     |                |                 |                 |  |
|                      | API          |                |                 |                 |  |
|                      | ⟨-⟩ REST API | 🗢 微信支付         | 🛃 支付宝支付         | 辨 华为云           |  |
|                      | 💢 高德地图       | O GitHub       | 🗶 菜島裏裏          | L Leancloud     |  |
|                      | ∞ 請讯云        | 🏟 Amazon S3    | (-) 阿里云         | ★ 七年云           |  |
|                      | ○ 会務課        | Open API       | SMTP            | O w=            |  |

卡拉云可一键接入常见的数据库及 API

卡拉云可根据公司工作流需求,轻松搭建数据看板,并且可分享给组内的小伙伴共享数据

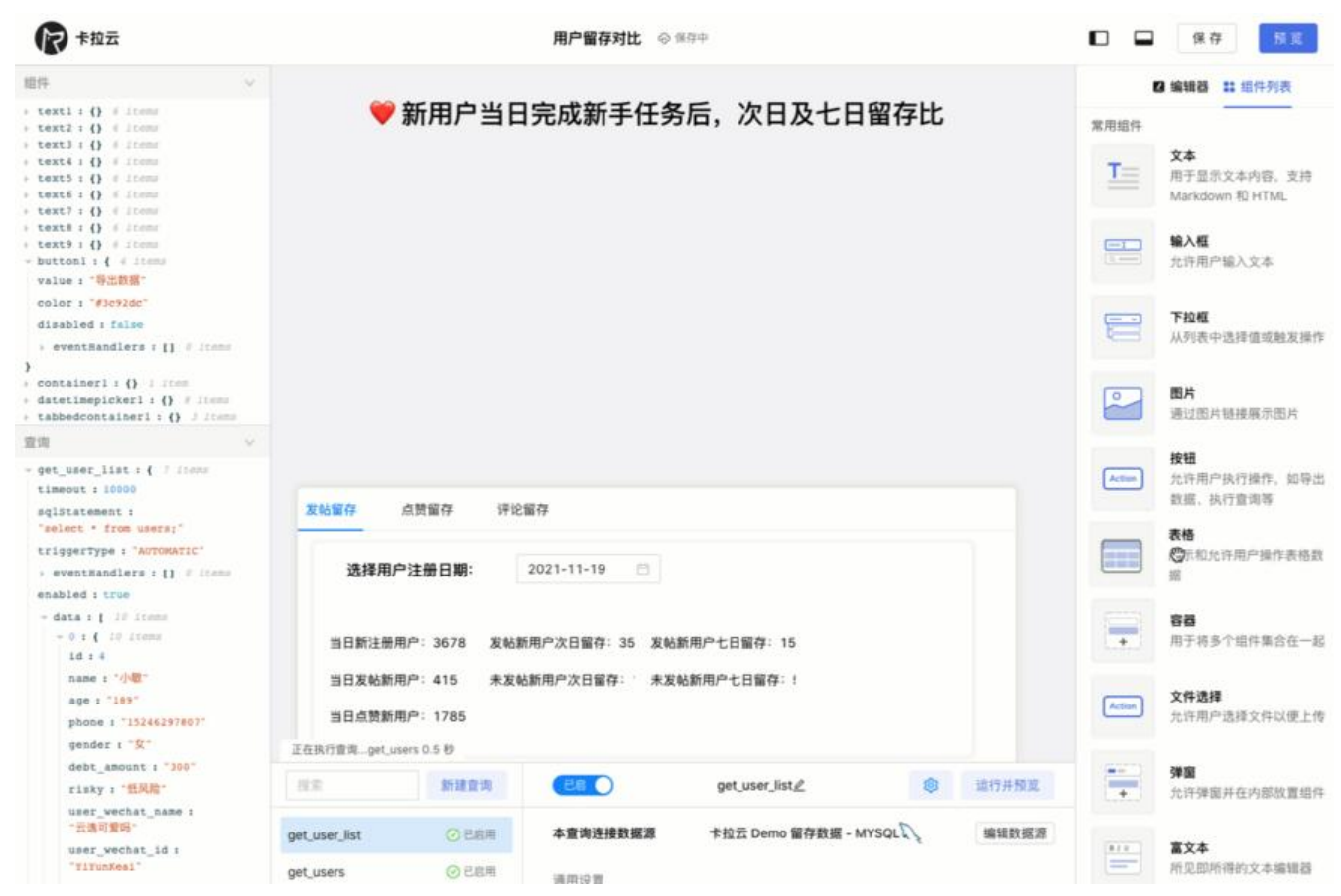

下图为使用卡拉云在 5 分钟内搭建的「优惠券发放核销」后台, 仅需要简单拖拽即可快速生成前端组, 只要会写 SQL, 便可搭建一套趁手的数据库工具。**欢迎使用卡拉云。** 

| マキ拉云                                                    |                     |          |                     |                                                               |                                                           | 优惠                                                                 | (券核销 ◎ 已保存)                                                                       |                                   |                                 |                                  |                |             |        | 保存 形式                                                                                             |
|---------------------------------------------------------|---------------------|----------|---------------------|---------------------------------------------------------------|-----------------------------------------------------------|--------------------------------------------------------------------|-----------------------------------------------------------------------------------|-----------------------------------|---------------------------------|----------------------------------|----------------|-------------|--------|---------------------------------------------------------------------------------------------------|
|                                                         |                     |          |                     |                                                               |                                                           | ■ 优惠券                                                              | 发放后台                                                                              |                                   |                                 |                                  |                |             | 13 16  | 辑器 詳細件列表                                                                                          |
|                                                         |                     |          |                     |                                                               |                                                           |                                                                    |                                                                                   |                                   | ्. <u>.</u> हत्                 |                                  |                |             | 常用组件   |                                                                                                   |
| coupon_id                                               | code                | 优惠券名称    | 优惠券类型               | 615634.05                                                     | 全群                                                        | я                                                                  | ж                                                                                 | 用户类型                              | 双带人 4                           | 发带时间                             | 过期时间           | 发带          | T      | <b>文本</b><br>用于显示文本内容,支                                                                           |
| 892                                                     | U9xJ883H            | 新春涛戏     | 2                   | 已使用                                                           |                                                           | 300                                                                | 100                                                                               | 2                                 | 销售铁圈                            | 2023-01-01                       | 2031-01-01     | 510         |        | Markdown 扣 HTML                                                                                   |
| 396                                                     | Yxt6fso6            | 现金直滩     | 1                   | 已使用                                                           | 200                                                       |                                                                    |                                                                                   | 3                                 | 销售小属                            | 2023-01-02                       | 2024-01-01     | 10平         |        | <b>输入框</b><br>允许用户输入文本                                                                            |
| 191                                                     | XFcu8pfn            | 老用户运销券   | 1                   | 未使用                                                           | 100                                                       |                                                                    |                                                                                   | 1                                 | 运营铁柱                            | 2021-11-01                       | 2021-12-31     | 81          | -      |                                                                                                   |
| 195                                                     | nKUq8mLK            | 快乐父亲节    | 2                   | 已过期                                                           |                                                           | 200                                                                | 10                                                                                | 1                                 | 运营铁柱                            | 2020-01-23                       | 2020-12-31     | 副友          | 8      | <b>下拉框</b><br>从列表中选择值或触发                                                                          |
| 894                                                     | 3AM27Doi            | 阳光雅照     | 1                   | 未使用                                                           |                                                           |                                                                    |                                                                                   | 2                                 | 道景小棒                            | 2023-01-01                       | 2024-12-01     | 12.85       |        | 11                                                                                                |
| 893                                                     | T24EQ6WU            | 老用户激活券   | 1                   | 已使用                                                           | 100                                                       |                                                                    |                                                                                   | 3                                 | 主智乐铁人                           | 2021-07-09                       | 2022-12-31     | 89          | 2      | <b>图片</b><br>通过图片链接展示图片                                                                           |
| 优惠券信息<br>优惠券名称:<br>优惠券名称:<br>优惠券支款:<br>现金券金额:<br>演减券,演: | 老用户回t<br>现全券<br>100 | #券 0<br> | )<br> <br>  x:      | 优惠券者<br>国定期<br>储券后                                            | 本規則<br>有效期至:<br>生效天数:<br>用/P 类型:                          | 2021-12-31<br>全用户                                                  |                                                                                   | 0                                 | 发券人担<br>20時人: 3<br>20時間回<br>合作厂 | 操作信息。<br>1 营铁柱<br>局渠道销售          |                | 0           |        | 表格<br>展示和允许用户操作表<br>数据<br><b>容器</b><br>用于将多个组件集合在<br>起<br><b>Tab管器</b><br>带导航栏的容器。用于<br>多个组件组合在一起 |
| R 童母运行光中<br>「注<br>get_coupon<br>update_coupon           |                     | 新建查询     | 通用<br>触发方式<br>SQL语句 | 高级<br>MANUAL<br>INSERT INTO                                   | users (coup                                               | on_same,type,am                                                    | insert_coupon                                                                     | e, day, user_ty                   | pe,operator, rei                | eson) VALUES (*)                 | iEi7:          | 井振览<br>valu | Action | <b>文件选择</b><br>允许用户选择文件以值<br>传                                                                    |
| insert_coupon                                           |                     |          | 成功时触发               | e)}","{{type<br>pe.value}}",<br>= INSERT INTO<br>31',",1','22 | :.value}}","<br>"((operator<br>) users (coupo<br>说祖::合作厂商 | ((amount.value)<br>.value})","((re<br>n_name,type,amos<br>(原道领意"); | <pre>&gt;&gt;","{{over.value<br/>eason.value}}"};<br/>unt.over.by.date.day.</pre> | )}","((by.va)<br>user_type.operal | lue})","{{date.v                | ralue)}","((day.<br>("老用户回信券",") | .value}}","{(u | +12+        |        |                                                                                                   |

## 总结

在本教程中,我们讲解了 MySQL Workbench 操作 MySQL 数据库的基础操作。

有关 MySQL 教程,可继续拓展学习:

- MySQL 时间戳用什么类型 MySQL 时间函数详解
- MySQL 中如何实现 BLOB 数据类型的存取, BLOB 有哪些应用场景?
- 如何在 MySQL / MariaDB 中跳过多张表导出或指定多张表导出备份
- •如何将 MySQL / MariaDB 的查询结果保存到文件

● MySQL 分组查询实战 如何查询每组最第一条、最后一条记录,单多字段查询、分组筛选、最大小 排序